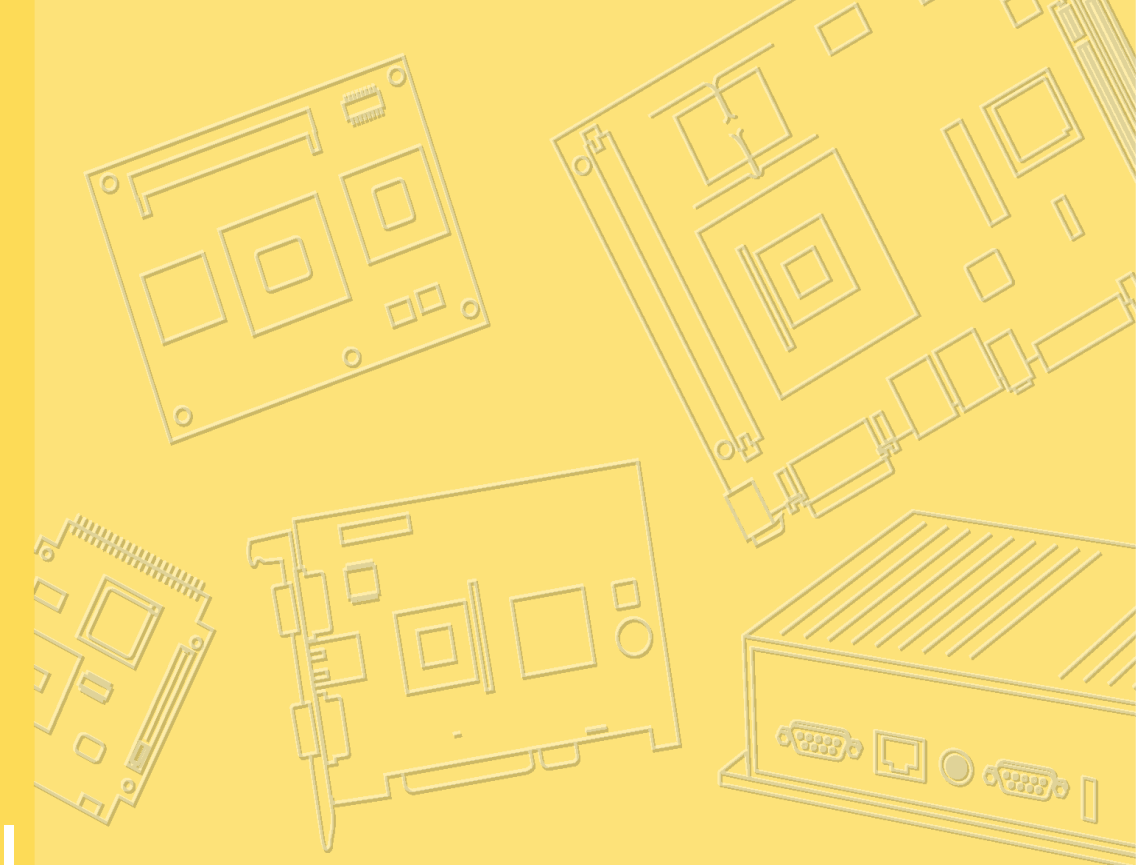

# **User Manual**

# VITA-350P

Compact mobile Data Terminal device

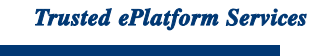

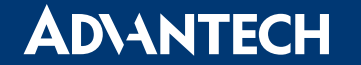

### Copyright

This document is copyrighted, ©2008. All rights are reserved. The original manufacturer reserves the right to make improvements to the products described in this manual at any time without notice.

No part of this manual may be reproduced, copied, translated or transmitted in any form or by any means without the prior written permission of the original manufacturer. Information provided in this manual is intended to be accurate and reliable. However, the original manufacturer assumes no responsibility for its use, nor for any infringements upon the rights of third parties that may result from such use.

### Acknowledgements

Microsoft Windows and MS-DOS are registered trademarks of Microsoft Corp. All other product names or trademarks are properties of their respective owners.

For more information on this and other Advantech products, please visit our websites at:

http://www.advantech.com http://www.advantech.com/eplatform

For technical support and service, please visit our support website at: http://www.advantech.com/support

> Part No. 2066A350010 Printed in China

Edition 1 January 2009

## **Packing List**

Before you begin installing your device, please make sure that the following materials have been shipped:

- VITA-350P device
- 1pc CD-ROM with User's manual, Advantech Utility
- Ipc GPS antenna
- 1pc GPRS antenna
- Ipc Power cable
- 4pcs Mounting screws

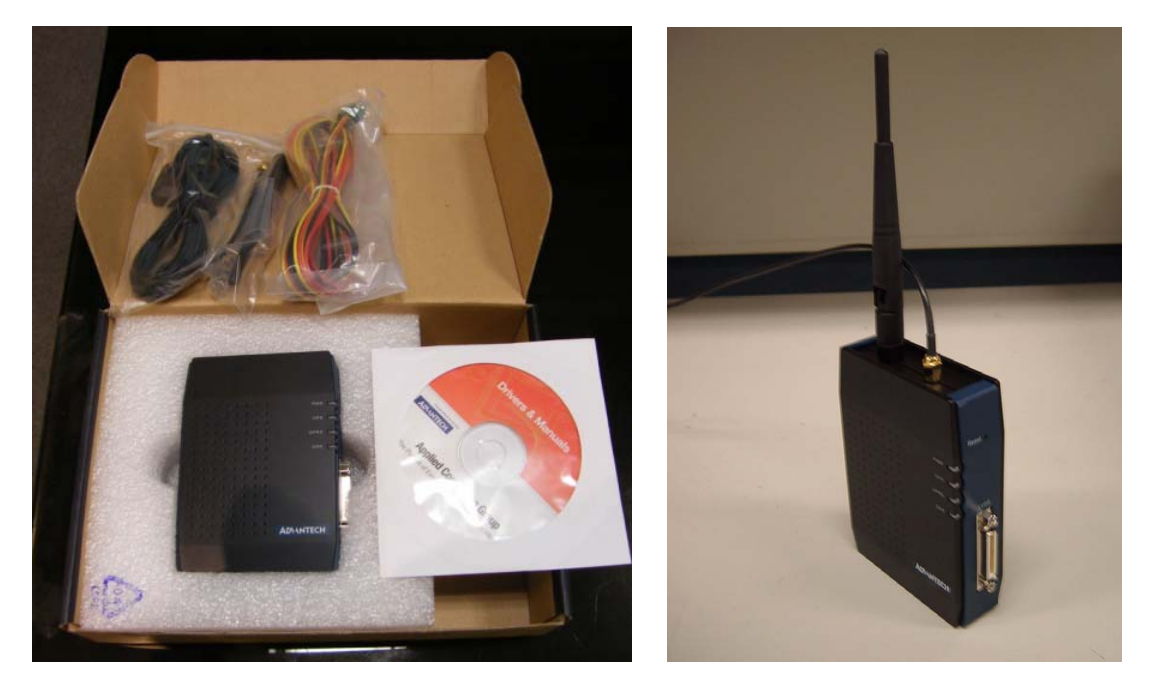

If any of these items are missing or damaged, contact your distributor or sales representative immediately.

### **Declaration of Conformity**

根據交通部低功率管理辦法規定:

第十二條

經型式認證合格之低功率射頻電機,非經許可,公司、商號或使用者均不得擅自變更 頻率、加大功率或變更原設計之特性及功能。

第十四條

低功率射頻電機之使用不得影響飛航安全及干擾合法通信;經發現有干擾現象時,應 立即停用,並改善至無干擾時方得繼續使用。前項合法通信,指依電信規定作業之無 線電信。低功率射頻電機須忍受合法通信或工業、科學及醫療用電波輻射性電機設備 之干擾。

#### FCC Class A

This device complies with the requirements in part 15 of the FCC rules: Operation is subject to the following two conditions:

- 1. This device may not cause harmful interference, and
- 2. This device must accept any interference received, including interference that may cause undesired operation

This equipment has been tested and found to comply with the limits for a Class A digital device, pursuant to Part 15 of the FCC Rules. These limits are designed to provide reasonable protection against harmful interference when the equipment is operated in a commercial environment. This equipment generates, uses, and can radiate radio frequency energy and, if not installed and used in accordance with the instruction manual, may cause harmful interference to radio communications. Operation of this device in a residential area is likely to cause harmful interference in which case the user will be required to correct the interference at his/her own expense. The user is advised that any equipment changes or modifications not expressly approved by the party responsible for compliance would void the compliance to FCC regulations and therefore, the user's authority to operate the equipment.

**Caution!** There is a danger of a new battery exploding if it is incorrectly installed. Do not attempt to recharge, force open, or heat the battery. Replace the battery only with the same or equivalent type recommended by the manufacturer. Discard used batteries according to the manufacturer's instructions.

### **Additional Information and Assistance**

- 1. Visit the Advantech web site at www.advantech.com where you can find the latest information about the product.
- 2. Contact your distributor, sales representative, or Advantech's customer service center for technical support if you need additional assistance. Please have the following information ready before you call:
- Product name and serial number
- Description of your peripheral attachments
- Description of your software (operating system, version, application software, etc.)
- A complete description of the problem
- The exact wording of any error message

# Contents

| Chapter  | 1                                      | General Information                                                                                                    | 1                                                                   |
|----------|----------------------------------------|----------------------------------------------------------------------------------------------------|---------------------------------------------------------------------|
|          | 1.1<br>1.2<br>1.3<br>1.4<br>1.5<br>1.6 | Introduction<br>Features<br>Quick Installation Guide<br>GPS Antenna Installation<br>GPRS Antenna Installation<br>Specifications<br>1.6.1 GPS Specifications<br>1.6.2 GSM/GPRS Specifications of Siemens MC55 module<br>1.6.3 Programmable Digital I/O<br>1.6.4 Environmental Specifications<br>1.6.5 Serial Connectivity<br>1.6.6 LED Definition<br>System Dimensions | 2<br>2<br>3<br>3<br>5<br>6<br>6<br>7<br>9<br>9<br>9<br>9<br>9<br>10 |
| Chaptor  | ſ                                      | Connector Table                                                                                                    | 1                                                                   |
| Chapter  | Z                                      |                                                                                                    | I                                                                   |
|          | 2.1                                    | Connector Table                                                                                                    | 2<br> 2<br> 2<br> 2<br> 3<br> 3<br> 4<br> 4                         |
| Chapter  | 3                                      | Advantech VITA In-Vehicle Tool1                                                                                                    | 7                                                                   |
|          | 3.1                                    | Introduction & Overview                                                                                                    | 8<br> 8<br> 8                                                       |
| Chapter  | 4                                      | Advantech MRM Utility2                                                                                                    | 5                                                                   |
|          | 4.1                                    | Introduction                                                                                                    | 26<br>26<br>26<br>26                                                |
|          | 4.2<br>4.3                             | Getting Started                                                                                                    | 28<br>39                                                            |
| Appendix | κA                                     | Power consumption4                                                                                                    | 3                                                                   |
|          | A.1                                    | Power consumption<br>Table A.1: VITA-350P power consumption table                                                                                                    | 14<br>14<br>14                                                      |

| Appendix B | Advantech | Demo | utility for | Server | side |
|------------|-----------|------|-------------|--------|------|
|------------|-----------|------|-------------|--------|------|

B.1

|                                        | 45 |
|----------------------------------------|----|
| Advantech Demo utility for Server side | 46 |

Chapter

### **General Information**

This chapter gives background information on the VITA-350P. Sections include:

- Introduction
- Features
- Quick Installation Guide
- RF Antenna Installation
- Specifications
- System Dimensions

### 1.1 Introduction

VITA-350P provides a fleet management solution while operating over GSM/GPRS networks. A 50-channel GPS module, 1 x RS232 and 4 x digital I/O ports, LVDS port is also offered to allow for advanced tracking and navigation. VITA-350P allows connection with a 5.7" LCD touch panel. Advantech p/n: **TREK-305R-FLA0E**.

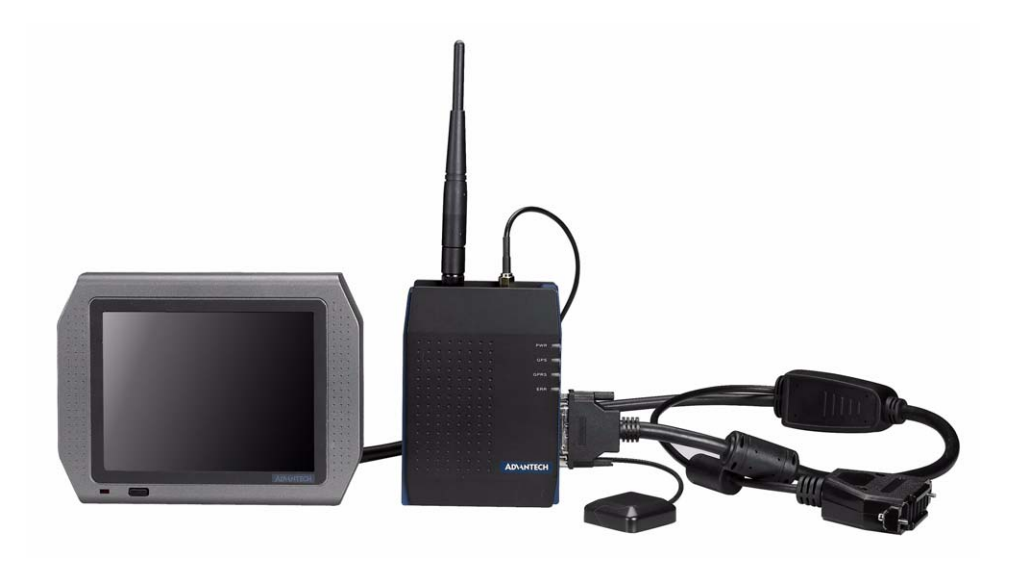

### 1.2 Features

#### Turnkey Solution

VITA-350P is Advantech's MDT device for fleet management applications and location based services (LBS) applications. VITA-350P can also be used for data acquisition through GPRS, general wireless connectivity, remote access control and device configuration. The ARM/XScale processor & inbuilt Windows CE O.S. ensure powerful computing & efficient SW development. Moreover, VITA-350P connects with the TREK-305R 5.7" LCD with touchscreen panel. This display provides excellent capabilities and expanded features with industrial standard VESA mounting holes, lightweight housing, and convenient mounting accessories. It is the perfect solution for fleet management and navigation. With a GIS solution on display, drivers can avoid wrong directions and reach their destination by the shortest route.

- Versatile I/O Interfaces
- a. 4 DI/O: Allows you to connect to different devices. (Default: 4 Digital output, 1 ground pin, and DI/O is SW programmable.)
- b. 1 x RS-232 (2-wire) serial port (go through expansion port): Allows you to connect external device.
- c. 1 x USB client (go through expansion port): will be easier for user to upgrade SW and support Microsoft Active sync.
- d. 1 x display port: Allows you to connect to TREK-305R 5.7" display, display port includes LVDS, Audio, T/S and DI/O signals.
- Embedded SDK for Easy Configuration

Equipped with Advantech Utility, easy-to-use APIs, VITA-350P offers an easy management and integration for all devices.

### **1.3 Quick Installation Guide**

Before you install, please check below items:

- 1. Check if all the parts are included within the package.
- 2. Prepare a SIM card for GPRS communication (make sure the GPRS function has been enabled). Use a mobile phone to confirm that the PIN code has not been set and make sure the SIM card is working properly.
- 3. Find a suitable place inside the car for installing the unit.
- 4. Find a suitable place to install VITA-350P and put the external GPS antenna toward the sky not covered or shielded by any other object containing metallic material.
- 5. Check if all the wiring has been connected correctly; connect the MDT device to the power source (12 or 24 VDC).
- 6. Check all LED indicators blink regularly to confirm VITA-350P working status.
- 7. Install VITA-350P in a suitable space with the wall mount kit or strong adhesive double-sided tape.

### 1.4 GPS Antenna Installation

The antenna must be mounted so it is visible to the sky. The windshield must be cleaned before the antenna is mounted. Ensure that tinted or any metallic objects do not obscure the line of sight.

Step 1: Clean the inside of the windshield.

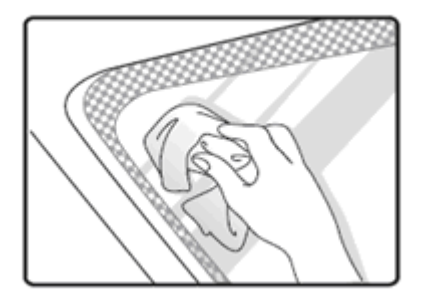

Step 2: Peel off the adhesive tape cover.

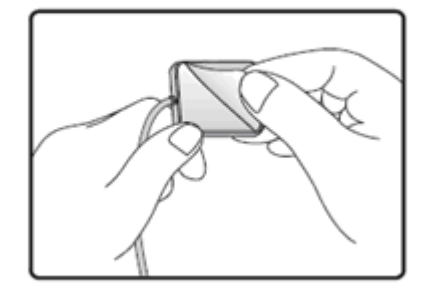

Step 3: Push the antenna firmly into position.

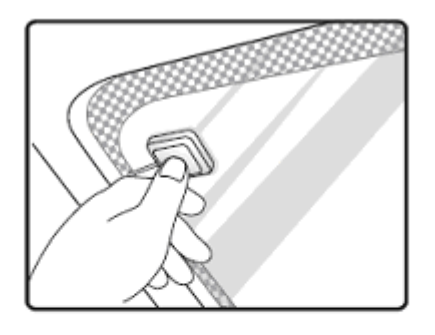

#### Note:

Do not mount within the wiper movement arc area.

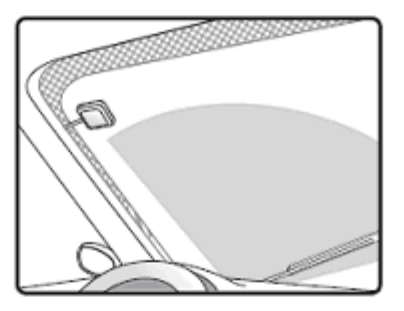

Do not mount on the tinted area as displayed below.

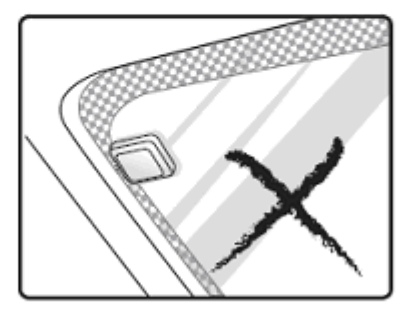

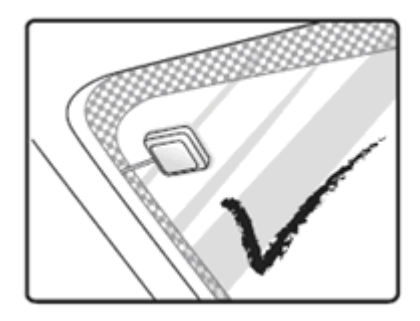

- 1. Make certain to mount in position outside of the wiper blades movement arc.
- 2. Do not mount on the tinted area at the top of some wide screens as these can contain metal content and may degrade the antenna sensitivity.
- 3. Avoid running the antenna cable next to antenna cables from two way radios, cell phones etc.
- 4. Do not lengthen/shorten the shielded antenna cable.

- 5. Route the shielded antenna cable through the ferrite core in order to minimize radio frequency interference.
- 6. Take special care when plugging and unplugging the antenna connector.
- 7. Take care not to place the antenna under a structures such as metal roof racks.

### 1.5 GPRS Antenna Installation

The windshield must be cleaned before the antenna is mounted and it must be mounted vertically and horizontally.

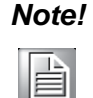

Any 3rd party transmitting/receiving device can affect the sensitivity and range of the RF.

- 1. Avoid running the antenna cable next to antenna cables from two way radios, cell phones etc.
- 2. Do not strengthen/shorten the shielded antenna cable.
- 3. Take special care when plugging and unplugging the antenna connector into the male/female connector.

### 1.6 Specifications

#### 1.6.1 GPS Specifications

| Parameter                                 | Specification             |                                   |
|-------------------------------------------|---------------------------|-----------------------------------|
|                                           |                           | 50 Channels                       |
| Receiver Type                             |                           | GPS L1 frequency, C/A Code        |
|                                           |                           | GALILEO Open Service L1 frequency |
|                                           | Cold Start (Autonomous)   | 29 s                              |
| Time-To-First-Fix <sup>2</sup>            | Warm Start (Autonomous)   | 29 s                              |
| Time-to-rist-rix                          | Hot Start (Autonomous)    | <1 s                              |
|                                           | Aided Starts <sup>3</sup> | <1 s                              |
|                                           | Tracking & Navigation     | -160 dBm                          |
| Sensitivity                               | Acquisition               | -160 dBm                          |
|                                           | Cold Start (Autonomous)   | -145 dBm                          |
| Horizontal Position Accuracy <sup>4</sup> | Autonomous                | < 2.5 m                           |
| Holizontal Position Accuracy              | SBAS                      | < 2.0 m                           |
| Accuracy of Timepulse Signal              | RMS                       | 50 ns                             |
| Max Navigation Update Rate                |                           | 4 Hz                              |
| Dynamics                                  |                           | ≤4 g                              |
| Operational Limits                        | Velocity                  | 515 m/s (1000 knots)              |

#### 1.6.2 GSM/GPRS Specifications of Siemens MC55 module

Tri-band MC55 EGSM900 /GSM1800/1900 GPRS multi-slot Class 10 GPRS mobile station Class B Download: Max. 85.6 Kbps Uplink: Max. 42.8 Kbps Coding Scheme: CS1-4 Internet service: TCP, UDP, HTTP, FTP, SMTP, POP3

| Feature                                 | Implementation                                                                                                    |  |  |  |  |  |
|-----------------------------------------|----------------------------------------------------------------------------------------------------|--|--|--|--|--|
| Power supply                            | Single supply voltage 3.3V – 4.8V                                                                                                    |  |  |  |  |  |
| Power saving                            | Minimizes power consumption in SLEEP mode to 3mA                                                                                                    |  |  |  |  |  |
| Charging                                | Supports charging control for Li-Ion battery                                                                                                    |  |  |  |  |  |
| Frequency bands                         | <ul> <li>MC55 Tri-band: EGSM 900, GSM 1800, GSM 1900</li> </ul>                                                                                                    |  |  |  |  |  |
|                                         | <ul> <li>MC56 Tri-band: GSM 850, GSM 1800, GSM 1900</li> <li>Compliant to GSM Phase 2/2+</li> </ul>                                                                                             |  |  |  |  |  |
| GSM class                               | Small MS                                                                                                    |  |  |  |  |  |
| Transmit power                          | <ul> <li>Class 4 (2W) at EGSM 900 and GSM 850</li> <li>Class 1 (1W) at GSM 1800 and GSM 1900</li> </ul>                                                                                         |  |  |  |  |  |
| GPRS connectivity                       | GPRS multi-slot class 10     GPRS mobile station class B                                                                                                    |  |  |  |  |  |
| Ambient operating                       | Normal operation: -20°C to +55°C                                                                                                    |  |  |  |  |  |
| temperature according<br>to IEC 60068-2 | Restricted operation: -25°C to -20°C and +55°C to +70°C                                                                                                    |  |  |  |  |  |
|                                         | <ul> <li>Automatic thermal shutdown: ≤-25°C and ≥+70°C<br/>When an emergency call is in progress automatic temperature shutdown<br/>is deferred.</li> </ul>                                     |  |  |  |  |  |
| Humidity                                | max. 90 % relative humidity                                                                                                    |  |  |  |  |  |
| DATA GPRS:                              | <ul> <li>GPRS data downlink transfer: max. 85.6 kbps (see Table 2)</li> </ul>                                                                                                    |  |  |  |  |  |
|                                         | <ul> <li>GPRS data uplink transfer: max. 42.8 kbps (see Table 2)</li> </ul>                                                                                                    |  |  |  |  |  |
|                                         | <ul> <li>Coding scheme: CS-1, CS-2, CS-3 and CS-4</li> </ul>                                                                                                    |  |  |  |  |  |
|                                         | <ul> <li>MC55/56 supports the two protocols PAP (Password Authentication<br/>Protocol) and CHAP (Challenge Handshake Authentication Protocol)<br/>commonly used for PPP connections.</li> </ul> |  |  |  |  |  |
|                                         | <ul> <li>Support of Packet Switched Broadcast Control Channel (PBCCH) allows<br/>you to benefit from enhanced GPRS performance when offered by the<br/>network operators.</li> </ul>            |  |  |  |  |  |
| CSD:                                    | CSD transmission rates: 2.4, 4.8, 9.6, 14.4 kbps, non-transparent, V.110                                                                                                    |  |  |  |  |  |
|                                         | <ul> <li>Unstructured Supplementary Services Data (USSD) support</li> </ul>                                                                                                    |  |  |  |  |  |
| SMS                                     | MT, MO, CB, Text and PDU mode                                                                                                    |  |  |  |  |  |
|                                         | SMS storage: SIM card plus 25 SMS locations in the mobile equipment                                                                                                    |  |  |  |  |  |
|                                         | <ul> <li>Transmission of SMS alternatively over CSD or GPRS. Preferred mode<br/>can be user-defined.</li> </ul>                                                                                 |  |  |  |  |  |
| TCP/IP stack                            | Internet services: TCP, UDP, HTTP, FTP, SMTP, POP3<br>Access by AT commands                                                                                                    |  |  |  |  |  |
| FAX                                     | Group 3: Class 1, Class 2                                                                                                    |  |  |  |  |  |
| SIM interface                           | <ul> <li>Supported SIM card: 3V</li> </ul>                                                                                                    |  |  |  |  |  |
|                                         | <ul> <li>External SIM card reader has to be connected via interface connector<br/>(note that card reader is not part of MC55/56)</li> </ul>                                                     |  |  |  |  |  |
| External antenna                        | Connected via 50 Ohm antenna connector or antenna pad                                                                                                    |  |  |  |  |  |

| Chapte      |
|-------------|
|             |
|             |
| General     |
| Information |

| Audio Interfaces                     | I wo analog audio interfaces, one digital audio interface (DAI)                                                                                                    |                                                                                                    |  |  |  |
|--------------------------------------|----------------------------------------------------------------------------------------------------|----------------------------------------------------------------------------------------------------|--|--|--|
| Audio features                       | Speech codec modes:<br>• Half Rate (ETS 06.20)<br>• Full Rate (ETS 06.10)<br>• Enhanced Full Rate (ETS 06.50 / 06.60 / 06.80)<br>• Adaptive Multi Rate (AMR)<br>Handsfree operation<br>• Echo cancellation<br>• Noise reduction                                                                                                    |                                                                                                    |  |  |  |
| Two serial interfaces:<br>ASC0, ASC1 | <ul> <li>2.65V level, bi-directional bus for AT commands and data</li> <li>ASC0 – full-featured 8-wire serial interface. Supports RTS0/CTS0 hardware handshake and software XON/XOFF flow control. Multiplex ability according to GSM 07.10 Multiplexer Protocol.</li> <li>ASC1 - 4-wire serial interface. Supports RTS1/CTS1 hardware handshake and software XON/XOFF flow control.</li> <li>Baud rate: 300bps 230kbps on ASC0 and ASC1</li> <li>Autobauding (on ASC0 only) detects 1200, 2400, 4800, 9600, 19200, 38400, 57600, 115200, 230400 bos</li> </ul> |                                                                                                    |  |  |  |
| Phonebook<br>management              | Supported phonebook types: SM, FD, LD, MC, RC, ON, ME                                                                                                    |                                                                                                    |  |  |  |
| SIM Application Toolkit              | Supports SAT cla                                                                                                    | ss 3, GSM 11.14 Release 98, support of letter class "c"                                                                                                    |  |  |  |
| Ringing tones                        | Offers a choice of<br>AT command                                                                                                    | f 7 different ringing tones / melodies, easily selectable with                                                                                                    |  |  |  |
| Real time clock                      | Implemented                                                                                                    |                                                                                                    |  |  |  |
| Timer function                       | Programmable via                                                                                                    | a AT command                                                                                                    |  |  |  |
| Support of TTY/CTM                   | To benefit from<br>connected to one                                                                                                    | TTY communication via GSM, CTM equipment can be<br>of the three audio interfaces.                                                                                                    |  |  |  |
| Physical characteristics             | Size:<br>Weight:                                                                                                    | $\begin{array}{l} 35\underline{+}0.15 \times 32.5\underline{+}0.15 \times 3.1\underline{+}0.3 \mbox{ mm} \mbox{ (including application connector)} \\ 35\underline{+}0.15 \times 32.5\underline{+}0.15 \times 2.95\underline{+}0.2 \mbox{ mm} \mbox{ (excluding application connector)} \\ 5.5g \end{array}$ |  |  |  |
| RoHS                                 | All hardware components are fully compliant with the EU RoHS Directive                                                                                                    |                                                                                                    |  |  |  |
| Firmware upgrade                     | Firmware upgradable over serial interface and SIM interface                                                                                                    |                                                                                                    |  |  |  |
| Evaluation kit                       | The DSB45 Support Box is an evaluation kit designed to test and type<br>approve Siemens cellular engines and provide a sample configuration for<br>application engineering. See Chapter 9 for ordering information.                                                                                                    |                                                                                                    |  |  |  |

#### Coding schemes and maximum net data rates over air interface.

| Coding scheme | 1 Timeslot | 2 Timeslots | 4 Timeslots |
|---------------|------------|-------------|-------------|
| CS-1:         | 9.05 kbps  | 18.1 kbps   | 36.2 kbps   |
| CS-2:         | 13.4 kbps  | 26.8 kbps   | 53.6 kbps   |
| CS-3:         | 15.6 kbps  | 31.2 kbps   | 62.4 kbps   |
| CS-4:         | 21.4 kbps  | 42.8 kbps   | 85.6 kbps   |

Please note that the values stated above are maximum ratings which, in practice, are influenced by a great variety of factors, primarily, for example, traffic variations and network coverage.

#### 1.6.3 Programmable Digital I/O

Digit GPIO: 4 In / 4 Out (Maximum DC current: 5mA) VIH: 2.64~3.3V (Input logic 1) VIL: 0~0.66V (Input logic 0) VOH: 3.2~3.3V (Output logic 1) VOL: 0~0.4V (Output logic 0)

#### **1.6.4 Environmental Specifications**

Operating Temperature: -10 to 70 degrees Storage Temperature: -30 to 80 degrees Vibration Test: MIL-STD-810F 514.5C-3

#### 1.6.5 Serial Connectivity

1 RS-232 TX/RX up to 230Kbps

#### 1.6.6 LED Definition

| Red LED (Power indicator) |                        |  |  |  |  |
|---------------------------|------------------------|--|--|--|--|
| LED mode                  | LED status             |  |  |  |  |
| LED On                    | +12/24V Power on       |  |  |  |  |
| LED Off                   | +12/24V Power off      |  |  |  |  |
| Blue LED (GPS indicat     | ror)                   |  |  |  |  |
| On                        | GPS is positioned      |  |  |  |  |
| Off                       | GPS isn't positioned   |  |  |  |  |
| Green LED (GPRS indi      | icator)                |  |  |  |  |
| On                        | GPRS network activated |  |  |  |  |
| Off                       | GPRS power down        |  |  |  |  |
| Orange LED (Status in     | dicator)               |  |  |  |  |
| On                        | Loading image          |  |  |  |  |
| Off                       | not loading image      |  |  |  |  |

## 1.7 System Dimensions

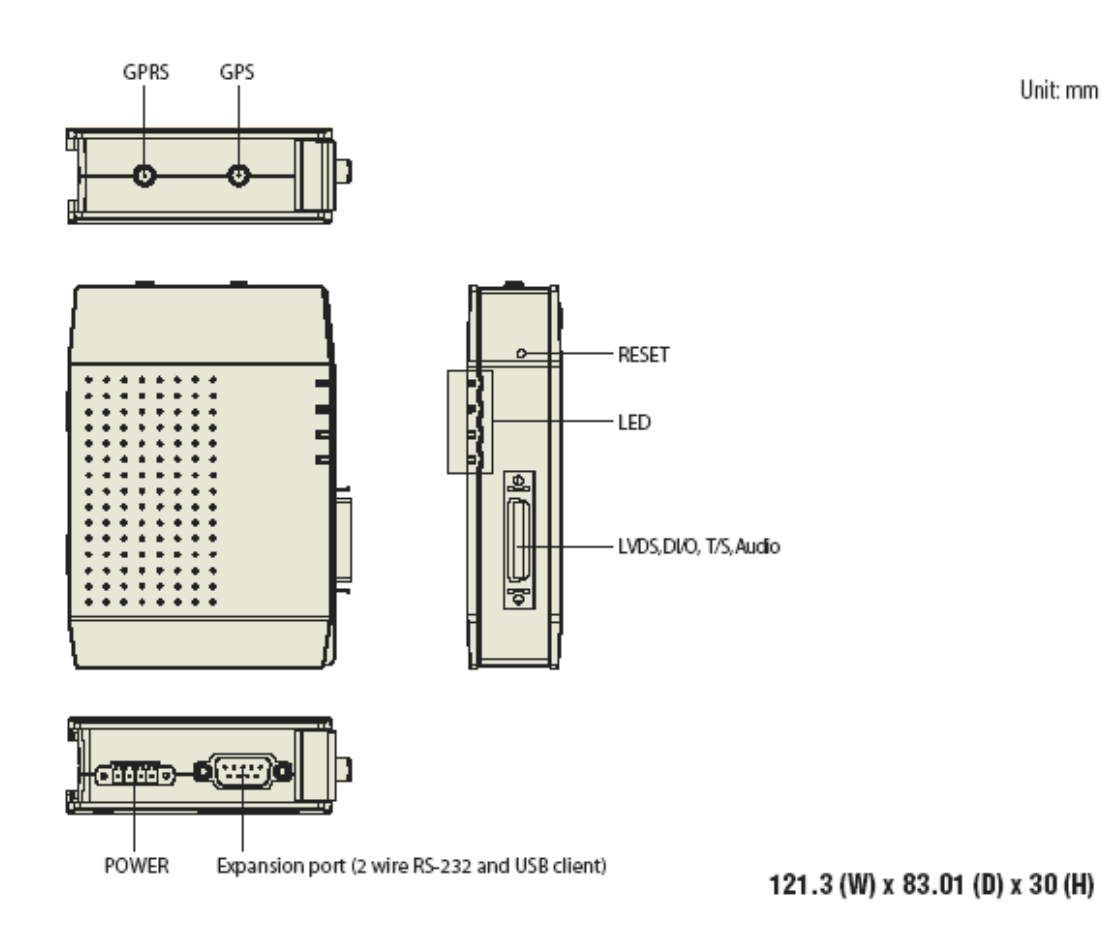

Figure 1.1 VITA dimension

Note!

If you want to restart the system, please press the HW reset button.

VITA-350P User Manual

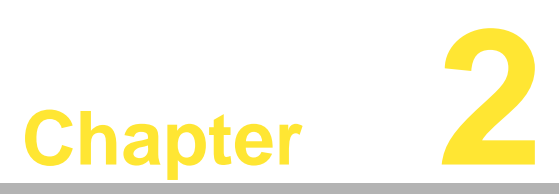

### **Connector Table**

This chapter explains the setup procedures of VITA-350P hardware, including instructions on connecting peripherals and indicators. Be sure to read all safety precautions before you begin the installation procedure.

### 2.1 Connector Table

#### 2.1.1 COM port connector

The VITA-350P provides 1 serial ports (COM1: RS-232 TX/RX and USB client) in one DB-9 connector (COM1). You can find the pin assignments for the COM port connector below.

| Table 2.1: COM port connector |            |                 |             |              |  |  |  |
|-------------------------------|------------|-----------------|-------------|--------------|--|--|--|
| Pin                           | Pin name   | description     | signal type | signal level |  |  |  |
| 1                             | NC         | No connection   |             |              |  |  |  |
| 2                             | RXD        | Receive Data    | In          |              |  |  |  |
| 3                             | TXD        | Transmit Data   | Out         |              |  |  |  |
| 4                             | NC         | No connection   |             |              |  |  |  |
| 5                             | GND        | Ground          |             |              |  |  |  |
| 6                             | USB link   | USB link signal | In          | + 5V         |  |  |  |
| 7                             | USB Data - | USB Data -      | In/Out      |              |  |  |  |
| 8                             | USB Data + | USB Data +      | In/out      |              |  |  |  |
| 9                             | NC         | No connection   |             |              |  |  |  |

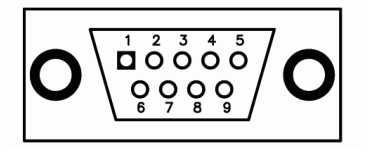

#### 2.1.2 GPS antenna connector

The GPS function needs the expander antenna, and the GPS connector is a standard Female SMA connector.

| Table 2.2: GPS antenna connector |          |               |             |              |  |  |  |
|----------------------------------|----------|---------------|-------------|--------------|--|--|--|
| Pin                              | Pin name | description   | signal type | signal level |  |  |  |
| 1                                | RF In    | GPS_RF signal | In          |              |  |  |  |
| 2                                | GND      | Ground        |             |              |  |  |  |
| 3                                | GND      | Ground        |             |              |  |  |  |
| 4                                | GND      | Ground        |             |              |  |  |  |
| 5                                | GND      | Ground        |             |              |  |  |  |

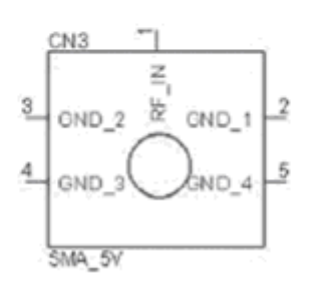

- Note! GPS connector vendor: Emit connector and Cable Assembly 1. (Vendor P/N: SMA-C037-G)
  - 2. GPS antenna vendor: (Vendor P/N: 3-6004-031R000)

#### 2.1.3 GPRS antenna connector

The GPRS function needs the expander antenna, and the GPRS connector is a standard Female Reverse SMA connector.

| Table 2 | .3: GPRS anten | na connector   |             |              |
|---------|----------------|----------------|-------------|--------------|
| Pin     | Pin name       | description    | signal type | signal level |
| 1       | GND            | Ground         |             |              |
| 2       | GND            | Ground         |             |              |
| 3       | GND            | Ground         |             |              |
| 4       | GND            | Ground         |             |              |
| 5       | RF signal in   | GPRS_RF signal | In          |              |

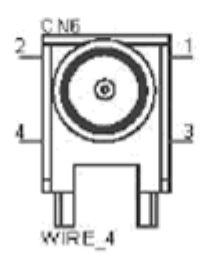

- Note!
   1.
   GPRS connector vendor: Invax System Technology Corp (Vendor P/N: SMAFR9-3100B-00X000)

   2.
   GPRS Antenna vendor: Invax System Technology Corp (Vendor
  - GPRS Antenna vendor: Invax System Technology Corp (Vendor P/N:AN0919-0301RS)

#### 2.1.4 Power Connector

4 pin connector, pitch 3.50 mm PIN1: Power Input, Red line, 12 V / 24 V Car Battery DC constant Input. PIN2: ACC, Yellow line, Ignition/Switching power PIN3: GND, Black line, ground.

| Table 2 | Table 2.4: Power Connector |                                                     |             |                             |  |  |  |  |
|---------|----------------------------|-----------------------------------------------------|-------------|-----------------------------|--|--|--|--|
| Pin     | Pin name                   | description                                         | signal type | signal level                |  |  |  |  |
| 1       | Battery +                  | Car battery input (+12V or +24V)                    | In          | +12V/ + 24V                 |  |  |  |  |
| 2       | Switch                     | Ignition signal to control system<br>power on / off | In          | High:Enable<br>Low: Disable |  |  |  |  |
| 3       | GND                        | Ground pin                                          |             |                             |  |  |  |  |
| 4       | NC                         | No connection                                       |             |                             |  |  |  |  |

Phoenix male connector with cable vendor: Best Technology Enterprise (vendor P/N: 901-0400-300R)

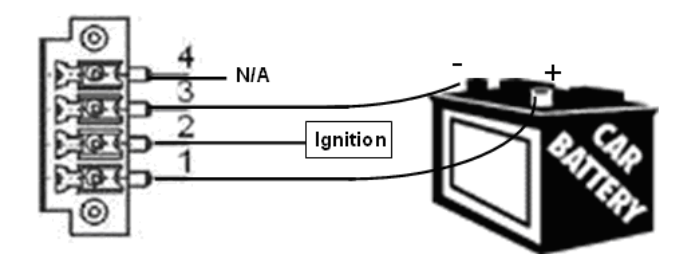

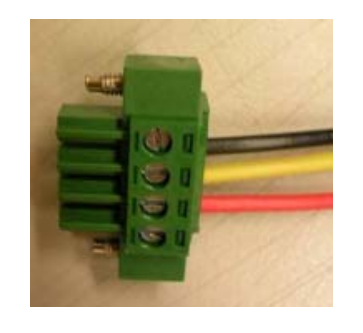

#### Note!

2.

The length of Power cable is 3 M. 1. Power Input Voltage 12/24 V.

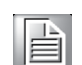

## 2.1.5 Display interface connectors

#### Pin definition (on TREK)

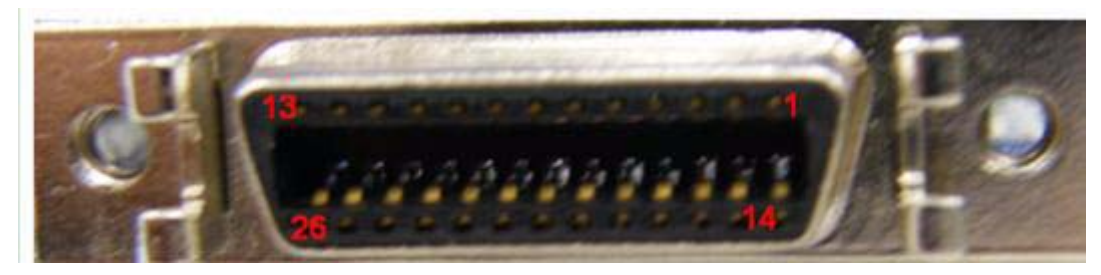

Vendor: 3M Touch systems, p/n: 10226-55G3PC

#### Pin definition (on VITA)

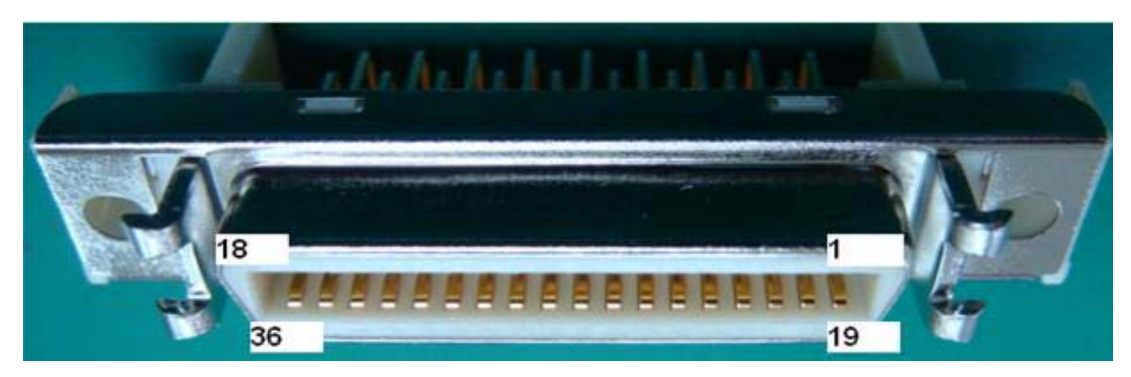

Vendor: 3M Touch systems, p/n: 10236-55G3PC

#### **Pin Definition**

| 36 pin | Vita-350P side | 26 pin | Trek 305 Side |  |
|--------|----------------|--------|---------------|--|
| 1      | LVDS Data0+    | 1      | LVDS Data0+   |  |
| 2      | LVDS Data0-    | 2      | LVDS Data0-   |  |
| 3      | LVDS Data1+    | 3      | LVDS Data1+   |  |
| 4      | LVDS Data1-    | 4      | LVDS Data1-   |  |
| 5      | GND            | 5      | GND           |  |
| 6      | T/S signal X+  | 6      | T/S signal X+ |  |
| 7      | T/S signal Y+  | 7      | T/S signal Y+ |  |
| 8      | T/S signal X-  | 8      | T/S signal X- |  |
| 9      | T/S signal Y-  | 9      | T/S signal Y- |  |
| 10     | GND            | 10     | GND           |  |
| 11     | GPIO           | 11     | GPIO          |  |
| 12     | DC +5V         | 12     | DC +5V        |  |
| 13     | DC +5V         | 13     | DC +5V        |  |
| 14     | LVDS Data2+    | 14     | LVDS Data2+   |  |
| 15     | LVDS Data2-    | 15     | LVDS Data2-   |  |
| 16     | LVDS Data3+    | 16     | LVDS Data3+   |  |
| 17     | LVDS Data3-    | 17     | LVDS Data3-   |  |
| 18     | LVDS Clock +   | 18     | LVDS Clock +  |  |
| 19     | LVDS Clock -   | 19     | LVDS Clock -  |  |
| 20     | GND            | 20     | GND           |  |

| 21 | Lineout      | 21    | Lineout    |
|----|--------------|-------|------------|
| 22 | GPIO         | 22    | GPIO       |
| 23 | GPIO         | 23    | GPIO       |
| 24 | GPIO         | 24    | GPIO       |
| 25 | DC +3.3V     | 25    | DC +3.3V   |
| 26 | DC +3.3V     | 26    | DC +3.3V   |
|    |              | 5 pin | DI/DO side |
| 27 | GPIO1        | 1     | GPIO1      |
| 28 | GPIO2        | 2     | GPIO2      |
| 29 | GPIO3        | 3     | GPIO3      |
| 30 | GPIO4        | 4     | GPIO4      |
| 31 | GND          | 5     | GND        |
| 32 | X(empty PIN) |       |            |
| 33 | X(empty PIN) |       |            |
| 34 | X(empty PIN) |       |            |
| 35 | X(empty PIN) |       |            |
| 36 | X(empty PIN) |       |            |

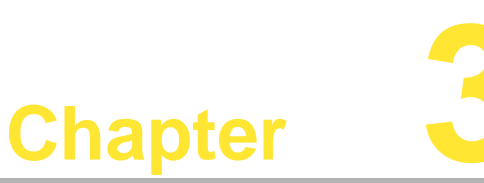

### Advantech VITA In-Vehicle Tool

Advantech VITA In-Vehicle Tool software is a comprehensive, flexible human machine interface application environment, which supports the functions to customize fleet management applications in Windows CE environments.

VITA In-Vehicle Tool software provides a windows-based, mouse driven system to identify fleet management Data and GPS Tracking Systems.

- Sections include:
- Introduction
- Getting Started
- Format of Sending Packets

### 3.1 Overview

Congratulations on your purchase of Advantech's VITA-350P product for developing fleet management, GPS/GPRS and automation solutions. VITA-350P is extremely flexible and easy to use. Cutomers can use the MRM Utility to get/set the device information, where a VITA-350P device will be automatically probed and shown on your utility screen. After setting the server IP address, port and format for sending-data, VITA-350P will automatically connect to the server and send GPS or I/O data to the server. The VITA-350P kernel is a multi-threaded engine for optimal performance. It provides GPS/GPRS connectivity with your mobile machines including cars, fleets, and other automated devices. The VITA-350P platform ensures that you can integrate your process data into existing MRM information systems.

#### 3.1.1 Installing Advantech In-Vehicle Tool

The Advantech VITA In-Vehicle Tool ships with an execution program that runs on your VITA device. You may also load the Advantech In-Vehicle tool into Disk-on-chip via the USB client, before the installation, please install Microsoft Active sync on your PC.

| 🛇 Microsoft ActiveSync  |                 |
|-------------------------|-----------------|
| 檔案(E) 檢視(Y) 工具(E) 説明(E) |                 |
| 💿 同步 🕛 排程 🔯 瀏覽裝置        |                 |
| 無合作關係                   | 0               |
| 未連線                     | No.             |
|                         | <b>遵救詳細資料 ☆</b> |
| 資料類型 状態                 |                 |

Connect a COM cable between VITA and the PC and wait till it shows connected.

| 🛞 Microsoft Acti | veSync      |          |
|------------------|-------------|----------|
| 檔案(F) 檢視(V)      | 工具(I) 說明(H) |          |
| 🔘 同步 🕒 🗄         | 曜 💢 瀏覽裝置    |          |
| 來寶               | /           | 0        |
| 已連線              |             | <b>S</b> |
|                  |             | 隱藏詳細資料 🛠 |
| 資料類型             | 狀態          |          |
|                  |             |          |

Go to My computer, you will see "mobile device", click it.

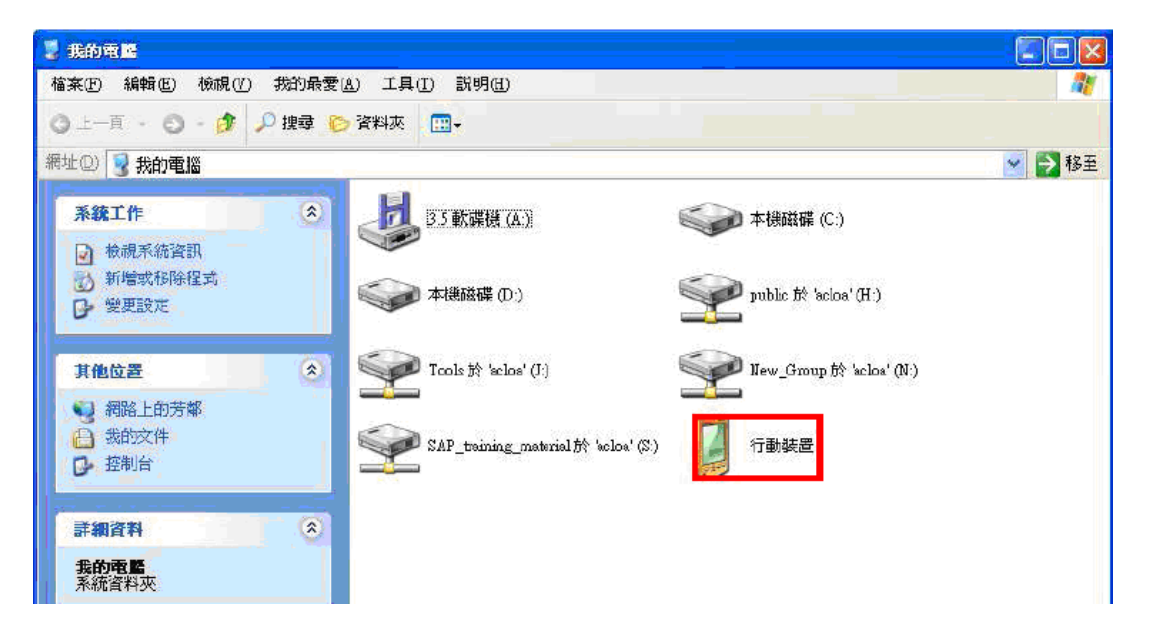

Now you will see the "Disk on chip" folder. Please save "Advantech In-vehicle Tool" to Disk on chip and execute the program.

The Advantech VITA In-Vehicle tool is the client to configure and control the VITA-350P platform. The UI is the following:

1. Advantech In-Vehicle Tool Default Page.

| A | dvante             | ch InVe              | ahicle   | Teel   |         |          |        | OK           |
|---|--------------------|----------------------|----------|--------|---------|----------|--------|--------------|
|   | CGPRS              | 5 Easy               | Set      |        |         |          |        |              |
|   | Dia                | aUp                  | Har      | ngUp   |         |          |        |              |
|   | Α                  | DVA                  | NT       | C      | -       | otConn   | ecte   |              |
|   | .⊂GPS C<br>Latitud | peration<br>le 2504. | 17631N   | Logi   | tude 25 | 04.17631 | N      |              |
|   | GPS                | 1                    |          |        |         |          |        |              |
|   | GPRM               | C,072814             | .00,A,25 | 504.17 | 635,N,1 | 2134.964 | 87,E,O |              |
|   | GPS                | GPRS                 | Tran     | smit   | SMS     | WDT      |        |              |
| 8 | Start              | ه \                  | A.,      |        | A :     | 11:27 PM | 1 🕑    | $\mathbf{P}$ |

This default page shows general information of GPS.

2. GPRS Dialing

| A |         |           |                                    | OK |
|---|---------|-----------|------------------------------------|----|
|   | CGPR:   | 5 Easy :  | Set                                |    |
|   | Dia     | alUp      | HangUp                             |    |
|   | Δ       | D/AI      |                                    |    |
|   | GPS C   | Deration  | Dialing                            |    |
|   | Latitud | le 2504.1 | 17504.17476N                       | Ш  |
|   | GPS     | 1         |                                    |    |
|   | GPRM    | C,073147. | .00,A,2504.17489,N,12134.96835,E,0 |    |
|   | GPS     | GPRS      | Transmit SMS WDT                   |    |
| 8 | Start   | ه \       | A 🥑 M 11:31 PM 🞯                   | 7  |

Click DialUp button to dial GPRS connection.

#### 2.1 GPRS Hang Up

| A | lvante            | ch In¥e                | hicle 1  | reel  |            |          | OK     |
|---|-------------------|------------------------|----------|-------|------------|----------|--------|
|   | CGPRS             | S Easy :               | Set —    |       |            |          |        |
|   | Dia               | alUp 📄                 | Har      | igUp  |            |          |        |
|   | A                 | DVA                    | NTE      | C     |            | otConn   | ecte   |
|   | ∈GPS C<br>Latitud | Dperation<br>Je 2504.3 | 17631N   | Logi  | tude 25    | 04.17631 | N      |
|   | GPS               | 1                      |          |       |            |          |        |
|   | GPRM              | C,072814               | .00,A,25 | 04.17 | 635,N,1:   | 2134.964 | 87,E,0 |
|   | GPS               | GPRS                   | Trans    | mit   | SMS        | WDT      |        |
| * | Start             | ه \                    | A        |       | <b>A</b> 1 | .1:27 PM | 1 🞯 🏴  |

Click the HangUp button to disconnect from GPRS.

| Advan    | te   | ch InVe   | hicle 1   | Tool   |                    |         | OK   |
|----------|------|-----------|-----------|--------|--------------------|---------|------|
| GF       | R    | S Easy S  | Set       |        |                    |         |      |
|          | Dia  | alUp 🗍    | Har       | nqUp   |                    |         |      |
| <u> </u> | di i | opris co  | nnect     | ions   | disco              | nn OK   | × ŋ  |
|          | 4    | GPRS cor  | nnection  | ns dis | conne              | cted    |      |
| GP:      | 5    | ,<br>jo   |           |        | ,                  |         |      |
| GP       | RM   | C,090121. | 00,V,,,,, | ,,,171 | .008,,, <b>,</b> 1 | ₩79□□   |      |
| GP       | S    | GPRS      | Trans     | mit    | SMS                | WDT     |      |
| 🐉 Star   | t    | 🗟 \S      | A         |        |                    | 1:00 AM | 12 🔽 |

#### **GPRS Setting Page**

| Advantech InVehicle Tool OK    |
|--------------------------------|
| GPRS Easy Set                  |
|                                |
|                                |
| GPRS Setting                   |
| APN internet PWD * SAVE        |
|                                |
| GPS GPRS Transmit SMS WDT      |
| 🍠 Start 🗟 \ 🗛 🥑 M 11:32 PM 🞯 🏸 |

Setting and saving the Phone #, APN, User Name and Password

3. Gateway - Data Transmitting Gateway Setting

| Advantech           | InVehicle T  | col (             | ж |
|---------------------|--------------|-------------------|---|
| <sub>C</sub> GPRS E | asy Set —    |                   |   |
| DialUp              | p Han        | gUp               |   |
| AD                  | VANTE        | CH NotConnecte    |   |
| Gateway             | Setting      |                   |   |
| Master 2            | 219.90.3.200 | Por 80 Auto Pause |   |
| Backup I            | 127.0.0.1    | Por 8080 SAVE     |   |
|                     |              |                   |   |
| GPS GF              | PRS Transi   | mit SMS WDT       |   |
| ಶ Start 🔕           | ]\ 望 M       | A 11:35 PM 🧭      | 7 |

Default page of Gateway setting.

3.1 Gateway - Enable Auto Data Transmitting

| Advanted | h InVehicle Tool               | OK |
|----------|--------------------------------|----|
| GPRS     | Easy Set                       |    |
| Dia      | IUp HangUp                     |    |
|          | NANTECH NotConnecte            |    |
| Catew    | av Setting                     | -1 |
| Master   | 219.90.3.200 Por 80 Auto Pause |    |
| Backup   | 127.0.0.1 Por 8080 SAVE        |    |
|          | , ,                            |    |
| GPS      | GPRS Transmit SMS WDT          |    |
| 鸄 Start  | 🗟 \ 🥑 M 🗛 11:35 PM 🧭           | 7  |

3.2 Gateway - Pause Data Transmitting

| Advantech InVel          | nicle Tool OK           |
|--------------------------|-------------------------|
| <sub>C</sub> GPRS Easy S | et                      |
| DialUp                   | HangUp                  |
|                          | JTECH NotConnecte       |
| Gateway Setting          |                         |
| Master 219.90.           | 3.200 Por 80 Auto Pause |
| Backup 127.0.0           | .1 Por 8080 SAVE        |
|                          |                         |
| GPS GPRS                 | Transmit SMS WDT        |
| 🐉 Start 🗟 \              | 🥑 М 🛛 А 11:35 РМ 🛛 📝    |

3.3 Gateway - Save IP/Port configuration

| Advanted | h InVehicle Tool OK            |
|----------|--------------------------------|
| GPRS     | Easy Set                       |
| Dia      | Up HangUp                      |
| A        |                                |
| Gatew    | ay Setting                     |
| Master   | 219.90.3.200 Por 80 Auto Pause |
| Backup   | 127.0.0.1 Por 8080 SAVE        |
|          |                                |
| GPS      | GPRS Transmit SMS WDT          |
| ಶ Start  | 🗟 \ 🥑 M 🛛 A 11:35 PM 📝 🏸       |

4. SMS Sending

| A | lvante | ch In¥e   | hide Tool   |    | OK             |
|---|--------|-----------|-------------|----|----------------|
|   | CGPRS  | 5 Easy :  | Set         |    |                |
|   | Dia    | aUp       | HangUp      |    |                |
|   | A      | DIA       | NTECH       |    | lotConnecte    |
|   | SMS C  | Operation |             |    |                |
|   | Messa  | PHELLO V  | /ITA        |    |                |
|   | Phone  | +88697    | 2123456     |    | Send           |
|   |        |           |             |    |                |
|   | GPS    | GPRS      | Transmit St | ИS | WDT            |
| * | Start  | ۵۱        | 望 М 🛛 А     |    | 11:37 PM 🛛 😰 🏸 |

Input the message to be send and cell phone number.

5. Watchdog - Hardware Reset Operation

| Advantech InVehicle Tool 0       | ĸ |
|----------------------------------|---|
| GPRS Easy Set                    |   |
| DialUp HangUp                    |   |
| AD\ANTECH NotConnecte            |   |
| WatchDog Operation               | 1 |
| HWReset                          |   |
|                                  |   |
| GPS GPRS Transmit SMS WDT        |   |
| 🐉 Start 🗟 \ 🥑 M 🛛 A 11:38 PM 🞯 🖇 | 2 |

#### Data Transmitting Format Definition

The VITA-350P is equipped with auto GPRS sending application that transmits fleet management and GPS Data to the remote server you set. Below is the definition of the data format separated by commas.

# CARID, CARNUM, GROUPID, NAME, LATITUDE LOCATION, LOGITUDE LOCATION, UTC TIME

#### **Configuration File Format Definition**

AdvInfo

| GPRS Dial Up Number | Mandatory |
|---------------------|-----------|
| APN                 | Mandatory |
| User Name           | Option    |
| Password            | Option    |
|                     |           |

#### FMTInfo

| CAR ID            | Mandatory |
|-------------------|-----------|
| CAR Number        | Mandatory |
| Group ID          | Mandatory |
| Driver Name       | Mandatory |
| Latitude location | Mandatory |
| Longitude         | Mandatory |
| UTC Time          | Mandatory |
|                   |           |

#### GWTInfo

| Master Port Number Mandatory |  |
|------------------------------|--|
|                              |  |
| Backup IP Option             |  |
| Backup Port Number Option    |  |

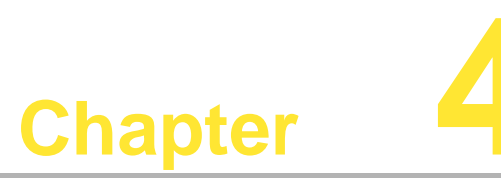

### **Advantech MRM Utility**

Advantech MRM Utility software is a comprehensive, flexible human machine interface application environment, which supports the functions to customize fleet management applications in the Windows XP and Windows CE environments.

MRM Utility software provides a windows-based, mouse driven system to identify fleet management Data and GPS Tracking Systems.

**Sections include:** 

- Introduction
- Getting Started
- **Format of Sending Packets**

### 4.1 Introduction

#### 4.1.1 Installation

Advantech MRM utility ships with an execution program - just copy the program to your computer.

#### 4.1.2 PC System Requirements

- OS: Microsoft Windows XP
- RAM: at least 128 MB memory
- Disk space: at least 4 MB space
- CPU: Intel Pentium II processor 400 MHz or higher
- Display: VGA resolution or higher
- Microsoft-compatible mouse
- Ethernet port

#### 4.1.3 How Does VITA-350P Work?

VITA-350P platform includes two parts: the control engine and client utility. The control engine is the hardware body plus MRM program software. VITA-350P device has one RS232 port and can be connected by your PC-based system. If GPS and DIO data of the connected devices are periodic, you could send the data on VITA-350P device to your server.

- VITA-350P platform is designed to fit the following purposes:
- GPS/GPRS automation system
- Data acquisition provider and access controllers through GPRS
- Enable data to Internet
- Provide remote access control
- Easy to configure connected controllers

The MRM utility is the client to configure and control the VITA-350P platform. The UI looks like the following:

| 🕃 Advantech MRM U             | tility ¥1.07.05        |                  |         |               |               |                                                                        |                          |           |       |
|-------------------------------|------------------------|------------------|---------|---------------|---------------|------------------------------------------------------------------------|--------------------------|-----------|-------|
| Command Page Screen           | Emulator Configuration | GPIO Setting SMS | Gateway | Query GPS     | Upgrade Firmv | vare   Test Mode                                                       | Data Format              | LCD Tuner | About |
| AD\ANT                        | ECH Truste             | d ePlatform Ser  | vices   |               | Search        | 12M Platform Info<br>Product ID:<br>VITA-350<br>OS Version:            | rmation                  |           |       |
|                               |                        |                  |         |               |               | V1.11.04P<br>Bootloader Versin<br>1.02.01<br>M2M Firmware V<br>1.09.04 | on:<br>ersion:           |           |       |
| GPS Received Data             |                        |                  |         |               |               |                                                                        |                          |           |       |
| .99,99.99,99<br>\$GPGSV,4,1,1 | .99*30                 |                  |         |               |               |                                                                        | Open<br>Close<br>(Clear) |           |       |
|                               | Data                   |                  |         |               |               |                                                                        |                          |           |       |
| USM/UFRS Received             | Data                   |                  |         | <br>written l | o: GSM/GPR    | ✓ Send                                                                 | Send Alt-Z               |           |       |
|                               |                        |                  |         |               |               |                                                                        | Open<br>Close            |           |       |
|                               |                        |                  |         |               |               |                                                                        |                          |           |       |

### 4.2 Getting Started

Getting Started explains how to use VITA-350P platform and complete some of the most common tasks within the MRM Utility software package.

#### **Quick Start to VITA-350P platform**

As a quick introduction to using VITA-350P platform, complete the following procedure to run VITA-350P and MRM utility that was copied to your computer's hard disk drive during software installation.

- 1. Power on the VITA-350P, plug-in COM port modem cable connector to it and be sure that VITA-350P is connected to your PC.
- 2. Launch the Advantech MRM utility.
- 3. Select your PC connected COM port on "Configuration" page.

| Advantech MRM Utility ¥1.07.05                                                                                                    |                                                                    |
|----------------------------------------------------------------------------------------------------|--------------------------------------------------------------------|
| Command Page Screen Emulator Configuration GPIO Setting SMS Gateway Query GPS Upgrade                                                                                                    | e Firmware   Test Mode   Data Format   LCD Tuner   About           |
| Host Serial Port       Device Date/Time       Get Time       GSM/GPRS Options         COM1       2008/11/17 11:43:35       Set Time       GSM/GPRS Options         Git COM2       COM Baud Rate       HW Reset       GPRS-GPS ▼         9600 ▼       Set       115200 ▼       Set       Reboot         Screen Emulator Quality       ACC Power Off Delay       Get       Phone Number:         40       % Set       10       Seconds       Get         Platform Options       Type:       ID Number:       58       Set         Type:       Customized Platform ▼       ID Number:       58       Set       12√ | Load Config<br>Save Config<br>Set To Vita-350<br>Get From Vita-350 |
| Server Options:         First IP Address:       219.90.3.200       Port Number:       80       Set         Second IP Address:       Port Number:       80       Get         Send Format:       \$. <type>.<id>.<fix>.<ddmmyy>.<hhmmss>.<rmc(4)><rmc(3)>.<rmc(6)><rmc< td="">         Interval Time(seconds):       30       Re-Send Head String:         Pad zero to RMC(3),RMC(5) when data invalid :       • No       C Yes         First Packet Format:      </rmc<></rmc(6)></rmc(3)></rmc(4)></hhmmss></ddmmyy></fix></id></type>                                                                          |                                                                    |

4. Click on the button "Search", the VITA-350P device connected on your PC will be probed and linked automatically.

| Advantech M2M Utility ¥1.05.02                                                                                                    |                            |                                                                                                    |                        |
|----------------------------------------------------------------------------------------------------|----------------------------|----------------------------------------------------------------------------------------------------|------------------------|
| Command Page Screen Emulator Configuration GPIO Setting Query GPS Upgrade Fir                                                                                                    | rmware   Test Mode         | Data Format About                                                                                                    |                        |
| Command Data<br>245316:Ready to work896<br>Connecting Server 1 failed!<br>Connecting :80<br>Connecting Server 2 failed!<br>Connecting 219.90.3.200:80<br>245326:Ready to work882<br>245336:Ready to work892                                                                                                    | <u>(Search)</u><br>Clear   | M2M Platform Information<br>Product ID:<br>VITA-350<br>OS Version:<br>V1.11.04P<br>Bootloader Version:<br>1.02.01<br>M2M Firmware Version:<br>1.09.04 |                        |
| GPS Received Data                                                                                                    |                            |                                                                                                    |                        |
| \$GPRMC,053215.00,V,,,,,,171108,,,N*73<br>\$GPVTG,,,,,,N*30<br>\$GPGGA,053215.00,,,,0,00,99.99,,,,,*66<br>\$GPGSA,A,1,,,,,,,,,99.99,99.99,99.99*30<br>\$GPGSV,3,1,11,04,16,232,,07,22,192,,08,40,232,,1<br>\$GPGSV,3,2,11,17,29,303,,19,12,074,,20,47,121,,2<br>\$GPGSV,3,3,11,27,26,207,,28,54,327,,32,37,086,*4 | 1,49,032,*7<br>5,09,180,*7 | 5<br>9<br><b>S</b>                                                                                                    | Open<br>Close<br>Clear |
| GSM/GPRS Received Data                                                                                                    |                            |                                                                                                    |                        |
|                                                                                                    | written to: GSM/GP         | RS - Send                                                                                                    |                        |
|                                                                                                    |                            |                                                                                                    | Open<br>Close          |
|                                                                                                    |                            | <u>×</u>                                                                                                    | Clear                  |

- 5. Select "Configuration" page again. This window includes set/get time, GSM/ GPRS options, screen emulator quality, ACC power off delay, platform ID number and name, server IP, port, and send format.
- 6. Define your server IP, port and data send format. Then press the Set button on the Server Option Group.

| Advantech 2022 Utility<br>Command Page Screen Emu                                                                 | Ilator Configuration GPIO Setting                                                                                     | Query GPS Upgrade Firmw                                                                                         | are   Test Mode   Data Format   About |
|----------------------------------------------------------------------------------------------------|----------------------------------------------------------------------------------------------------|----------------------------------------------------------------------------------------------------|---------------------------------------|
| Host Serial Port<br>COM1<br>GPS Baud Rate<br>9600<br>Set<br>Screen Emulator Quality<br>5 % Set                    | Device Date/Time<br>2008/11/17 13:31:56 Ge<br>COM Baud Rate<br>115200 ▼ Set Re<br>ACC Power Off Delay<br>10 Seconds G | t Time GSM/GPRS Op<br>t Time GSM Mode:<br>GPRS<br>eset BaudRate:<br>57600<br>APN:<br>internet<br>et Phone Numbe | tions<br>Set                          |
| Platform Options<br>Type: Customized Platf                                                                        | D Number: 58<br>ID Name: Advantech                                                                                    | Set 12V                                                                                                    | Get                                   |
| Server Options:<br>First IP Address: 21:<br>Second IP Address: 21:                                                | 9.90.1.225 F<br>3.90.1.225 F                                                                                          | Port Number: 5000                                                                                               | Set Get                               |
| Send Format: \$. <type:<br>Interval Time(seconds):<br/>Pad zero to RMC(3),RMC<br/>First Packet Format:</type:<br> | SID> SFIX> SDDMMYY> SHHMMS<br>Re-Send Head Stri<br>(5) when data invalid :                                            | S>, <rmc(4)><rmc(3)>,<rmc<br>ng: Yes</rmc<br></rmc(3)></rmc(4)>                                                 | (6)> <rmc< td=""></rmc<>              |

7. Reboot the VITA-350P, then the data will be sent to your specified server.

The built-in functions shipped with VITA-350P can help you to accomplish some basic control of the data format. You can also change your own data format which will be described in Chapter 4, "Format of Sending Packets".

The following sections overview the basic functions for customizing your fleet management solutions with VITA-350P.

#### Command Page

| Advantech M2M Utility ¥1.05.02                                                                                             |                                           |                                  |
|----------------------------------------------------------------------------------------------------|-------------------------------------------|----------------------------------|
| Command Page Screen Emulator Configuration GPIO Setting Query GPS Upgrad                                                   | de Firmware   Test Mode                   | Data Format About                |
| Command Data                                                                                                    |                                           | M2M Platform Information         |
| 245316:Ready to work896<br>Connecting Server 1 failed!                                                                     | Search                                    | Product ID:<br>VITA-350          |
| Connecting :80<br>Connecting Server 2 failed!                                                                              | Clear                                     | OS Version:                      |
| 245326:Ready to work-882<br>245326:Ready to work-882                                                                       |                                           | Bootloader Version:              |
| 243300.16809.0 WOIK-032                                                                                                    |                                           | 1.02.01                          |
|                                                                                                    |                                           | M2M Firmware Version:<br>1.09.04 |
| GPS Received Data                                                                                                    |                                           |                                  |
| <pre>\$GPRMC,053215.00,V,,,,,,171108,,,N*73 \$GPVTG,,,,,,N*30 \$GPGGA,053215.00,,,,0,00,99.99,,9,,******************</pre> | ,,11,49,032,*75<br>,,25,09,180,*75<br>,*4 | Open<br>Close<br>Clear           |
| GSM/GPRS Received Data                                                                                                    |                                           |                                  |
|                                                                                                    | written to: GSM/GPR                       | Send                             |
|                                                                                                    |                                           | Open                             |
|                                                                                                    |                                           | Close                            |
|                                                                                                    |                                           | Clear                            |
|                                                                                                    |                                           |                                  |

There are 4 groups on the tab page: "Command Data", "GPS Received Data", "GSM/ GPRS Received Data", and "MRM Platform Information".

- 1. **"Search"** button in the "Command Data" group: Search the VITA-350P device on the serial port cable.
- 2. "Clear" button in the "Command Data" group: Clear the command list data.
- 3. "Command Data" list: Show the VITA-350P status list.
- 4. "Open" button in " GPS Received Data" group: Open the GPS port.
- 5. "Close" button in "GPS Received Data" group: Close the GPS port.
- 6. **"Clear"** button in "GPS Received Data" group: Clear the GPS Received data list.
- 7. "GPS Received Data" list: Show the VITA-350P GPS data.
- 8. **"Open"** button in "GSM/GPRS Received Data" group: Open the GSM port while GSM mode set to AT-Command mode.
- 9. **"Close"** button in "GSM/GPRS Received Data" group: Close GSM port while GSM mode set to AT-Command mode.
- 10. **"Clear"** button in "GSM/GPRS Received Data" group: Clear the GSM/GPRS Received data list.
- 11. "GSM/GPRS Received Data" list: Show the VITA-350P GSM data.
- 12. **"Product ID"** static text in MRM platform information group: Platform name and should be "VITA-350P".
- 13. **"OS version**" static text in MRM platform information group: OS version and got from VITA-350P.
- 14. **"Bootloader Version"** static text in MRM platform information group: Bootloader version and got from VITA-350P.
- 15. **"Firmware Version"** static text in MRM platform information group: MRM engine version and got from VITA-350P.

#### Screen Emulator page

You can change the screen emulator quality on "configuration" page. The default quality value is 5 %.

- 1. **"Get Screen"** button: Get the current screen of VITA-350P. The default size of screen width is 320, and the default size of screen height is 240.
- 2. **"Start Control"** button: Begin controlling the VITA-350P by mouse and keyboard. After pressing the button, the name of the button will change to "Disable Control".

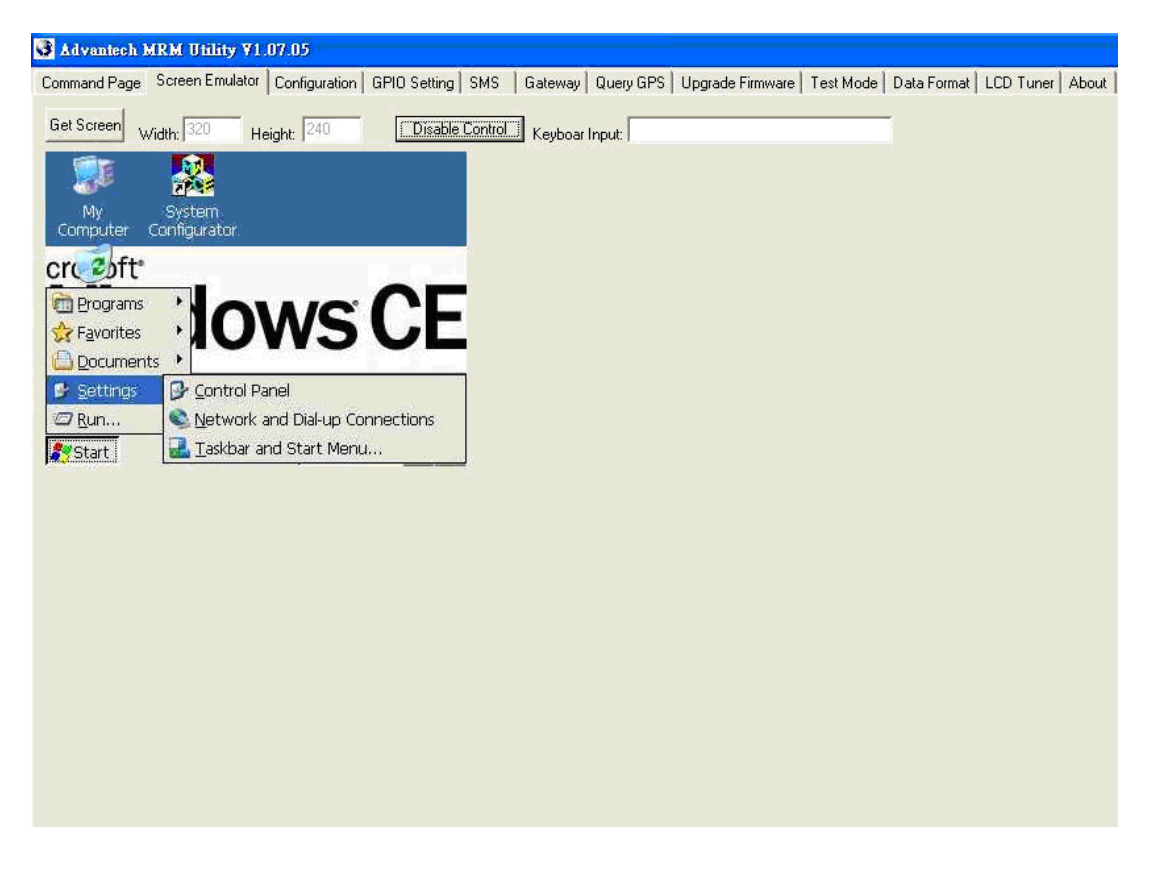

- 3. **"Disable Control"** button: Stop controlling the VITA-350P by mouse and keyboard.
- 4. **"Keyboard Input"** edit: Keyboard input field. Input characters will be sent to VITA-350P.

#### Configuration page

| Advantech MRM Utility V1.07.05                                                                                                    |                                                                                                    |
|----------------------------------------------------------------------------------------------------|----------------------------------------------------------------------------------------------------|
| Advantech MRM Ufility V1.07.05         Command Page       Screen Emulator       Configuration       GPID Setting       SMS       Gateway       Query GPS       Upgrade Fi         Host Serial Port       Device Date/Time       Get Time       GSM/GPRS       Options         GMM       Image: COM Baud Rate       HW Reset       GPRS-GPS       Image: Screen Emulator Quality         9600       Set       I15200       Set       Reboot       S7600       APN:         Screen Emulator Quality       ACC Power Off Delay       Internet       Phone Number:       Image: Image: Image | irmware Test Mode Data Format LCD Tuner About<br>Load Config<br>Save Config<br>Set To Vita-350<br>Get From Vita-350 |
| Type:       Customized Platform       ID Number:       58       Set       12V       Get         Server Options:       First IP Address:       219.90.3.200       Port Number:       80       Set         Second IP Address:       219.90.3.200       Port Number:       80       Get         Second IP Address:       Port Number:       80       Get         Send Format:       \$ <type><id><fix><ddmmyy><hhmmss><rmc(4)<rmc(3)><rmc(6)<rmc< td="">         Interval Time(seconds):       30       Re-Send Head String:         Pad zero to RMC(3),RMC(5) when data invalid :       © No       Yes         First Packet Format:       Server ACK format</rmc(6)<rmc<></rmc(4)<rmc(3)></hhmmss></ddmmyy></fix></id></type>                                                                                                    |                                                                                                    |

This page is the main settings page for VITA-350P. These values will be got first when the VITA-350P is searched. There are several groups in this page. These groups include "Host Serial Port", "Device Date/Time", "GSM/GPRS Options", "GPRS Baud Rate", "COM Baud Rate", "H/W Reset", "Screen Emulator Quality", "ACC Power Off Delay", "Platform Options", "Voltage Source", and "Server Options".

- 1. "Host Serial Port" combo-box: Assign the PC connected COM port ID. All available serial ports will be an item in this list. You should select a available serial port and connect VITA-350P with this port.
- 2. "Get Time" button in the "Device Date/Time" group: Gets the current time from VITA-350P.
- 3. "Set Time" button in the "Device Date/Time" group : Sets the PC current time to VITA-350P.
- 4. "GSM Mode" combo-box in "GSM/GPRS Options" group : Selects the AT-command or GPRS mode for GSM module. If the mode is set to GPRS, FLEET MANAGEMENT engine will automatically connect the AP station with specified APN, phone number. If the mode is set to AT-command, the FLEET MANAGEMENT engine will open the GSM module port with specified baud rate.
- 5. "Baud Rate" combo-box in "GSM/GPRS Options" group : Selects a baud rate for GSM module. It is only used on AT-command mode.
- 6. "APN" edit in "GSM/GPRS Options" group: Specifies the APN name when GPRS mode is selected. The default value is "internet".
- 7. "Phone Number" edit in "GSM/GPRS Options" group: Specifies the phone number when GPRS mode is selected. The default is "\*99\*\*\*1#".
- 8. "Set" button in "GSM/GPRS Options" group: Sets GSM/GPRS options to VITA-350P.
- 9. "GPS Baud Rate" combo-box in "GPS Baud Rate" group: Defines the baud rate of GPS module. This is fixed and should not be change by user.
- 10. "COM Baud Rate" combo-box in "COM Baud Rate" group: Defines the baud rate of VITA-350P COM module. This COM via VITA-350P is connected and defined by user.

- 11. "Reboot" button in "H/W Reset" group: Reboot the VITA-350P device.
- 12. "Screen Emulator Quality" edit in "Screen Emulator Quality" group: Defines the screen quality percent when getting screen option enabled. The range of the value is from 1 % to 100 %.
- 13. "Set" button in "Screen Emulator Quality" group : Sets specified screen quality to VITA-350P.
- 14. "ACC Power Off Delay" edit in "ACC Power OFF Delay" group : Defines the delay seconds when the ACC power turned off.
- 15. "Get" button in "ACC Power OFF Delay" group : Gets the ACC power off delay seconds from VITA-350P.
- 16. "Set" button in "ACC Power OFF Delay" group : Sets the ACC power off delay seconds to VITA-350P.
- 17. "Type" combo-box in "Platform Options" group : Sets the type of VITA-350P. The current available items are "Standard Platform" and "Customized platform". The Standard Platform is specified by Advantech and the data format is binary. The Customized Platform is specified by user and the data format is text. The data format could be changed by users. The default type is Customized Platform. "ID number" edit in "Platform Options" group : Define the ID number of VITA-350P. This text will be sent to server when the format included the string <ID>.
- 18. "ID name" edit in "Platform Options" group : Defines the ID name of VITA-350P. This text will be sent to server when the format included the string <TYPE>.
- 19. "Set" button in "Platform Options" group : Sets the ID number and Name to VITA-350P.
- 20. "Get" button in "Platform Options" group : Gets the ID number and Name from VITA-350P.
- 21. "Voltage Source" static text in "Voltage Source" group : Show the Voltage Source. The value should be "12V" or "24V".
- 22. "Get" button in "Voltage Source" group : Gets the Voltage Source from VITA-350P.
- 23. "First IP Address" edit text in "Server Options" group : Defines the first server IP address. The VITA-350P will send data to the first server periodically.
- 24. "First IP Port Number" edit text in "Server Options" group : Defines the first server socket port number.
- 25. "Second IP Address" edit text in "Server Options" group : Defines the second server IP address. The VITA-350P will send data to the second server when the first server is unconnected.
- 26. "Second IP Port Number" edit text in "Server Options" group : Defines the second server socket port number.
- "Send Format" edit text in "Server Options" group : Defines the format of data sent to the server. The format descriptions are documented in Chapter 4. The default format is \$,<TYPE>,<ID>,<FIX>,<DDM-MYY>,<HHMMSS>,<RMC(4)><RMC(3)>,<RMC(6)><RMC(5)>,<SPEED>,<AN GLE>,0,#<CR><LF>
- 28. "Interval Time" edit text in "Server Options" group : Defines the interval seconds between dada packets. The default value is 30 seconds.
- 29. "Re-Send Head String" edit text in "Server Options" group : Defines the re-send data head string. When the server is disconnected or GPRS is failed, the sent-data will be saved in the VITA-350P internal memory. If the server is connected, then the unsent data will be sent again. The Re-Send Head string is defined to replace the normal send-head string when the re-send process happened. For example, if the Re-Send Head string is "\$@", then the re-sent data head will be changed from "\$,"to "\$@".
- 30. "Set°," button in "Server Options" group : Sets server options to VITA-350P.

31. "Get" button in "Server Options" group : Gets server options from VITA-350P.

#### GPIO Setting page

| Advantech M2M Utility ¥1.05.02                                                                                                    |                                                                     |
|----------------------------------------------------------------------------------------------------|---------------------------------------------------------------------|
| Command Page   Screen Emulator   Configuration (                                                                                                    | GPIO Setting Query GPS Upgrade Firmware Test Mode Data Format About |
| GPIOs Direction/Value<br>GPIO 1<br>C Input C Output C                                                                                                    | GPIOs Status                                                        |
| C Input 	Output                                                                                                    |                                                                     |
| GPI0 5<br>C Input © Output © 💌                                                                                                    |                                                                     |
| GPID 6<br>C Input C Output C                                                                                                    |                                                                     |
| C Input C Output C Input C Input C Output C Input C Output C Input C Input C I |                                                                     |
| GPIO 9<br>C Input C Output V                                                                                                    |                                                                     |
| C Input C Output                                                                                                    |                                                                     |

- 1. The "GPIO Setting" Page enables you to define and get the GPIO directions and values from/to VITA-350P remotely. There are 4 GPIO pins in VITA-350P. Every GPIO pin could be set to input or output.
- 2. "GPIO Direction #n" radio button in "GPIOs Direction/Value" group : Specifies the direction of GPIO #n where n is from 1 to 4
- 3. "GPIO Value #n" combo-box in "GPIOs Direction/Value" group : Specifies the output value of GPIO pin #n when the direction of the pin defined to output.
- 4. "GPIO Status #n" picture in "GPIOs Status" group : Shows the current status of GPIO pin #n.
- 5. "Setup" button in "GPIOs Direction/Value" group : Setup directions and values of GPIO pins to VITA-350P.
- 6. "Get" button in "GPIOs Direction/Value" group : Gets directions and values of GPIO pins from VITA-350P.
- 7. "Refresh" button in "GPIOs Status" group : Gets the values of GPIO pins from VITA-350P.

#### Query GPS page

| Command Page         Streen Emulator         Configuration         GPI0 Setting         SMS         Gateway         Query GPS         Upgrade Firmware         Test Mode         Data Format         LCD Tuner         About           Query GPS Options         Begin Date:         2008/11/17         End Time:         F# 1200:00 ±         Cuery from VITA:350           End Date:         2008/11/17         End Time:         T# 11:59:59 ±         Cuery from VITA:350           Save To File:         K:WITA350P_UMUTILVmmutilityV1.07.         Browse         GPS Data:           \$58Advantech/V17108.03514300.0.0.0.0.0.0.0.0.0.0.0.0.0.0.0.0.0                                                                                                    | Advantech MR                                                                                                    | M Utility ¥1.07.05                                                                                                    |                                                                                                    |            |           | с.<br>            |           |             |                 |
|----------------------------------------------------------------------------------------------------|----------------------------------------------------------------------------------------------------|----------------------------------------------------------------------------------------------------|----------------------------------------------------------------------------------------------------|------------|-----------|-------------------|-----------|-------------|-----------------|
| Query GPS Options         Begin Date:       2008/11/17         End Date:       2008/11/17         End Date:       2008/11/17         End Time:       T+11:59:59         Save To File:       K:VITA350P_UMUTIL:ummutility/107:         Browse       GPS Data:         \$58Advantech.VI:17108.03514300.01#         \$58Advantech.VI:17108.03514300.01#         \$58Advantech.VI:17108.03                                                                                                    | Command Page   So                                                                                                    | creen Emulator   Configura                                                                                                    | ation GPIO Setting SM                                                                                                    | IS Gateway | Query GPS | Upgrade Firmware  | Test Mode | Data Format | LCD Tuner About |
| End Date:       2008/11/17       End Time:       T + 11:59:59         Save To File:       K:WITA350P_UMUTIL\mmutilityV1.07.       Browse         GPS Data:       \$58 Advantech, P, 300407, 300400, .00.0.#       \$58 Advantech, V.171108,035034, .00.0.#         \$58 Advantech, V.171108,035143, .00.0.#       \$58 Advantech, V.171108,035143, .00.0.#         \$58 Advantech, V.171108,035143, .00.0.#       \$58 Advantech, V.171108,035143, .00.0.#         \$58 Advantech, V.171108,035143, .00.0.#       \$58 Advantech, V.171108,035143, .00.0.#         \$58 Advantech, V.171108,035143, .00.0.#       \$58 Advantech, V.171108,035143, .00.0.#         \$58 Advantech, V.171108,035143, .00.0.#       \$58 Advantech, V.171108,035143, .00.0.#         \$58 Advantech, V.171108,035143, .00.0.#       \$58 Advantech, V.171108,035143, .00.0.#         \$58 Advantech, V.171108,035143, .00.0.#       \$58 Advantech, V.171108,035143, .00.0.#         \$58 Advantech, V.171108,035143, .00.0.#       \$58 Advantech, V.171108,035143, .00.0.#         \$58 Advantech, V.171108,035143, .00.0.#       \$58 Advantech, V.171108,035143, .00.0.#         \$58 Advantech, V.171108,035143, .00.0.#       \$58 Advantech, V.171108,035143, .00.0.#         \$58 Advantech, V.171108,035143, .00.0.#       \$58 Advantech, V.171108,035143, .00.0.#         \$58 Advantech, V.171108,035143, .00.0.#       \$58 Advantech, V.171108,035143, .00.0.#         \$58 Advantech, V.171108,035143, .00.0.#       \$58 Advante | -Query GPS Optic<br>Begin Date:                                                                                                    | ns                                                                                                    | Begin Time: 上午 12                                                                                                    | .00:00 📫   | [         | enu from VITA 350 |           |             |                 |
| Save To File:       K:WITA350P_UMUTIL\mmutility/1.07.       Browse         GPS Data:       \$.58 Advantech, N.171108.035034,0.0.0.#       \$.58 Advantech, V.171108.035034,0.0.#         \$.58 Advantech, V.171108.035143,0.0.#       \$.58 Advantech, V.171108.035143,0.0.#       \$.58 Advantech, V.171108.035143,0.0.#         \$.58 Advantech, V.171108.035143,0.0.#       \$.58 Advantech, V.171108.035143,0.0.#       \$.58 Advantech, V.171108.035143,0.0.#         \$.58 Advantech, V.171108.035143,0.0.#       \$.58 Advantech, V.171108.035143,0.0.#       \$.58 Advantech, V.171108.035143,0.0.#         \$.58 Advantech, V.171108.035143,0.0.#       \$.58 Advantech, V.171108.035143,0.0.#       \$.58 Advantech, V.171108.035143,0.0.#         \$.58 Advantech, V.171108.035143,0.0.#       \$.58 Advantech, V.171108.035143,0.0.#       \$.58 Advantech, V.171108.035143,0.0.#         \$.58 Advantech, V.171108.035143,0.0.#       \$.58 Advantech, V.171108.035143,0.0.#       \$.58 Advantech, V.171108.035143,0.0.#         \$.58 Advantech, V.171108.035143,0.0.#       \$.58 Advantech, V.171108.035143,0.0.#       \$.58 Advantech, V.171108.035143,0.0.#         \$.58 Advantech, V.171108.035143,0.0.#       \$.58 Advantech, V.171108.035143,0.0.#       \$.58 Advantech, V.171108.035143,0.0.#         \$.58 Advantech, V.171108.035143,0.0.#       \$.58 Advantech, V.171108.035143,0.0.#       \$.58 Advantech, V.171108.035143,0.0.#         \$.58 Advantech, V.171108.035143,0.0.#               | End Date:                                                                                                    | 2008/11/17 💌                                                                                                    | End Time: 下午 11                                                                                                    | 59:59 ÷    | 1         |                   |           |             |                 |
| GPS Data:           \$58 Advantech, R.300407, 300400,0.0.0,#           \$58 Advantech, V.171108.035143,0.0.#           \$58 Advantech, V.171108.035143,0.0.# <t< td=""><td>Save To File</td><th>K:\VITA350P_UMUTIL</th><th>L\mrmutilityV1.07. Bro</th><th>wse</th><th></th><th></th><td></td><td></td><td></td></t<>                                                           | Save To File                                                                                                    | K:\VITA350P_UMUTIL                                                                                                    | L\mrmutilityV1.07. Bro                                                                                                    | wse        |           |                   |           |             |                 |
| \$ 58 Advantech, 7171108.035143, .0.0.0,#         \$ 58 Advantech, 7171108.0351143, .0.0.0,#         \$ 58 Advantech, 7171108.0351143, .0.0.0,                                                                                                    | GPS Data:                                                                                                    |                                                                                                    |                                                                                                    |            |           |                   |           |             |                 |
| \$,58,Advantech,V,171108,U35143,,U,U,U,#                                                                                                    | <ul> <li>S.B. Advant</li> <li>S.B. Advant</li> </ul> | ech.V.171108.0351430<br>ech.V.171108.0351430<br>ech.V.171108.0351430 | 0.0.#<br>10.0.#<br>10.0.# |            |           |                   |           |             |                 |
|                                                                                                    | 1                                                                                                    |                                                                                                    |                                                                                                    |            |           |                   | 2         |             |                 |

The "Query" Page enables you to query GPS data from VITA-350P in specified time range.

"Begin Date" date selector : Selects begin date of GPS data in VITA-350P.

"Begin Time" time selector : Selects begin time of GPS data in VITA-350P.

"End Date" date selector : Selects begin date of GPS data in VITA-350P.

"End Time" time selector : Selects begin time of GPS data in VITA-350P.

"Save to File" edit text : Specifies the filename to save the query GPS data.

"Query from VITA-350P" button : Starts querying the GPS data with specified dates and times.

"Browse" button : Browses the folder and select the path and file to save queried GPS data.

#### Test Mode page

| idvantech M2M<br>Imand Page   Scree | Itility V1.05.02<br>n Emulator Configuration | n   GPIO Setting | Query GPS | Upgrade Firmware | Test Mode | Data Format | Abo |
|-------------------------------------|----------------------------------------------|------------------|-----------|------------------|-----------|-------------|-----|
| BeginTest                           | Reset Device                                 | LED On           | LED Off   |                  |           |             |     |
| Test Report                         |                                              |                  |           |                  | ~         |             |     |
|                                     |                                              |                  |           |                  |           |             |     |
|                                     |                                              |                  |           |                  |           |             |     |
|                                     |                                              |                  |           |                  |           |             |     |
|                                     |                                              |                  |           |                  |           |             |     |
|                                     |                                              |                  |           |                  |           |             |     |
|                                     |                                              |                  |           |                  |           |             |     |
|                                     |                                              |                  |           |                  |           |             |     |
|                                     |                                              |                  |           |                  |           |             |     |
|                                     |                                              |                  |           |                  |           |             |     |
|                                     |                                              |                  |           |                  |           |             |     |
|                                     |                                              |                  |           |                  |           |             |     |
|                                     |                                              |                  |           |                  |           |             |     |
|                                     |                                              |                  |           |                  | -         |             |     |

The "Test Mode" page enables you test the I/O functions of VITA-350P device work or not.

"Begin Test" button : Starts the I/O functions test for VITA-350P. The I/O tests include GPS test, SD Card test, flash ROM test, and GPIO test.

"Reset Device" button : Resets the VITA-350P and set default parameters to it.

"LED On" button : Turns on the error LED of VITA-350P.

"LED Off" button : Turns off the error LED of VITA-350P.

| manar age   Scieen L                                                                                                    | mulator   conliguiati                                                                         | on parto secong p | quely and pyrade | Pliniwale reschool p | ata nonnaci ji Abou |
|----------------------------------------------------------------------------------------------------|-----------------------------------------------------------------------------------------------|-------------------|------------------|----------------------|---------------------|
| BeginTest                                                                                                    | Reset Device                                                                                  | LED On            | LED Off          |                      |                     |
| Test Report                                                                                                    |                                                                                               | - 1 <sup>9</sup>  |                  |                      |                     |
| Begin VITA-350 Test,<br>Begin Test<br>Test GPS Data<br>>GPS Data PASS!                                                                     | please wait a mome                                                                            | nt                |                  |                      |                     |
| Test SDLard Data<br>Writing file to SD/MM<br>Average writing bytes<br>Verify Data<br>>SD/MMC Card PA                                       | C<br>per second = 93192<br>SS                                                                 | bytes             |                  |                      |                     |
| Test DiskonChip Da<br>Writing file to DiskOn(<br>Average writing bytes<br>Verify Data<br>>DiskOnChip PASS                                  | ta<br>Chip<br>per second = 28131                                                              | 86 bytes          |                  |                      |                     |
| Test GPIO Pins<br>Set GPIO 1-5 output,<br>Set All Outputs as 0<br>Set All Outputs as 1<br>*****GPIO 6 Value = 0,<br>*****GPIO 7 Value = 0, | GPIO 6-10 input<br>but it should be 1.***<br>but it should be 1.***<br>but it should be 1.*** | 1X<br>1X<br>1X    |                  |                      |                     |
| ****GPI0 9 Value = 0,<br>****GPI0 10 Value = (<br>****GPI0 Pins Fail****<br>===End Test===                                                 | but it should be 1.***<br>I, but it should be 1.*                                             | X<br>X X X        |                  |                      |                     |

#### Data Format page

#### Advantech M2M Utility ¥1.05.02

Command Page | Screen Emulator | Configuration | GPIO Setting | Query GPS | Upgrade Firmware | Test Mode | Data Format | About |

|    | \$GPRMC       | \$GPVTG      | \$GPGGA       | \$GPGSA | \$GPGSV     | \$GPGLL   | \$GPZDA   |
|----|---------------|--------------|---------------|---------|-------------|-----------|-----------|
| 1  | hhmmss.ss     | Offset Dir   | hhmmss.ss     | Mode    | #Message    | Latitude  | hhmmss.ss |
| 2  | Status        | Offset       | Latitude      | Mode    | Message ID  | N or S    | DD        |
| 3  | Latitude      | M Offset Dir | N or S        | ID1     | #satellites | Longitude | MM        |
| 4  | N/S Indicator | M Offset     | Longitude     | ID1     |             | E or W    | YYYY      |
| 5  | Longitude     | Speed        | E or W        | ID3     |             | hhmmss.ss | Number    |
| 6  | E/W Indicator | knots        | GPS Quality   | ID4     |             | Valid     |           |
| 7  | Speed         | Speed        | number of sa  | ID5     |             |           |           |
| 8  | Course        | КМ           | HDOP          | ID6     |             |           |           |
| 9  | Date          | -            | Height        | ID7     |             |           |           |
| 10 | MSL Altitude  |              | Actual Height | ID8     |             |           |           |
| 11 | Magnetic Var  | 9            | Time          | ID9     |             |           |           |
| 12 |               |              | ID            | ID10    |             |           |           |
| 13 |               |              |               | ID11    |             |           |           |
| 14 |               |              |               | ID12    |             |           |           |
| 15 |               |              |               | PDOP    |             |           |           |
| 16 |               |              |               | HDOP    |             |           |           |
| 17 |               |              |               | VDOP    |             |           |           |

#### Data Format page

This page lets you see the fields of GPS data.

About page

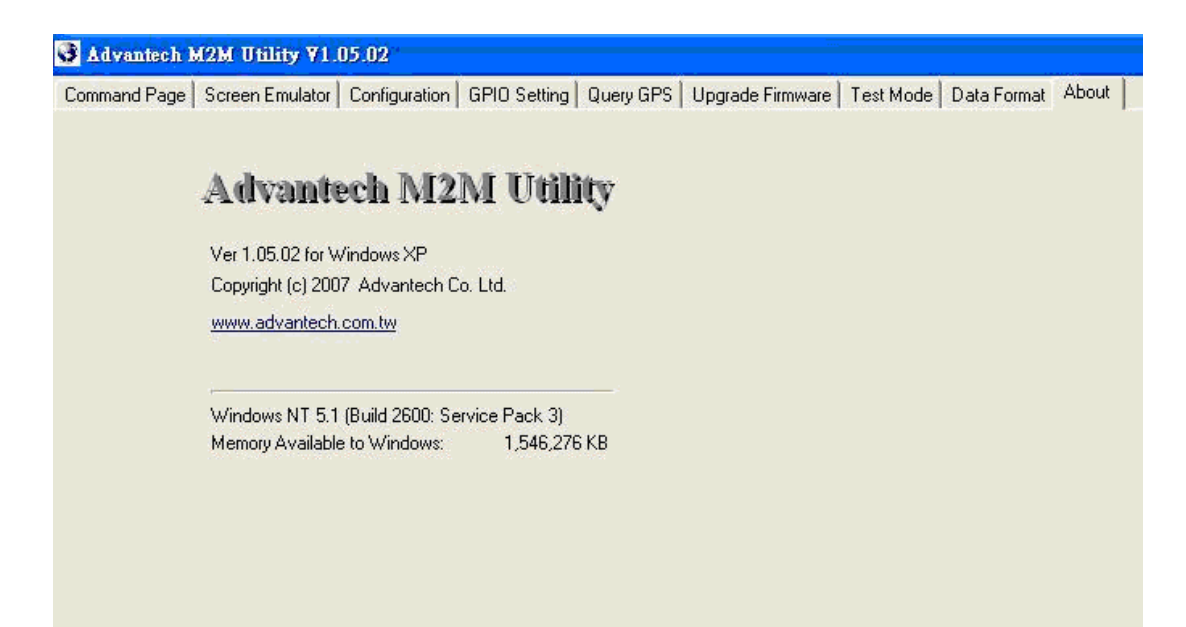

### 4.3 Format of Sending Packets

Format of Sending Packet explains the string format for different data fields. In this chapter, you will learn the format usage about FLEET MANAGEMENT data fields.

This chapter shows you how to format data sent by VITA-350P. Firstly, you must design the fields of data received to your server. Your server should have the capacity to process the data sent normally or resent abnormally from VITA-350P. Secondly, you could transfer data fields from raw data to format identifiers of VITA-350P. The format identifiers supported by VITA-350P are list as follows:

| Identifier                  | Format      | Description                                             | Example                    |
|-----------------------------|-------------|---------------------------------------------------------|----------------------------|
| <id></id>                   | SSSS        | Platform ID Number                                      | 001                        |
| <type></type>               | SSSS        | Platform Type Name                                      | advantech                  |
| <packet></packet>           | 9999        | Packet number from system start-<br>ing.                | 20                         |
| <fix></fix>                 | а           | Status (A=valid, V=invalid,<br>R=unavailable)           | А                          |
| <gpio></gpio>               | XXX         | GPIO Status                                             | 3F2                        |
| <lastfixdate></lastfixdate> | DDMMYY      | UTC Date for last valid RMC data.                       | 281107                     |
| <lastfixtime></lastfixtime> | HHMMSS      | UTC Time for last valid RMC data.                       | 205950                     |
| <lastfixlonx></lastfixlonx> | SDDDMM.mmmm | Longitude for last valid RMC data.<br>S is (-) for West | 12145.1214 -<br>12001.2589 |
| <lastfixlony></lastfixlony> | SDDMM.mmmm  | Latitude for last valid RMC data.<br>S is (-) for South | 1245.1214 -<br>1201.2589   |
| <speed></speed>             | 999         | Speed, the unit is km/hr                                | 90                         |

| <angle></angle>       | 999        | Angle, the unit is the degree                                                                                                    | 25         |
|-----------------------|------------|----------------------------------------------------------------------------------------------------|------------|
| <cr></cr>             | 0x0D       | Carriage Character                                                                                                    | 0x0D       |
| <lf></lf>             | 0x0A       | Linefeed Character                                                                                                    | 0x0A       |
| <status></status>     | x          | The status of VITA-350. 2:Normal 5:ACC Power off                                                                                                    | 5          |
| <ddmmyy></ddmmyy>     | DDMMYY     | UTC Date Value is from RMC valid or RTC of VITA-350.                                                                                                    | 281107     |
| <yymmdd></yymmdd>     | YYMMDD     | UTC Date Value is from RMC valid or RTC of VITA-350.                                                                                                    | 071128     |
| <yyyymmdd></yyyymmdd> | YYYYMMDD   | UTC Date Value is from RMC valid or RTC of VITA-350.                                                                                                    | 20071128   |
| <hhmmss></hhmmss>     | HHMMSS     | UTC Time. Value is from RMC valid or RTC of VITA-350.                                                                                                    | 205950     |
| <rmc(1)></rmc(1)>     | HHMMSS.sss | UTC Time                                                                                                    | 205950.000 |
| <rmc(2)></rmc(2)>     | а          | Status (A=valid, V=invalid)                                                                                                    | А          |
| <rmc(3)></rmc(3)>     | DDMM.mmmm  | Latitude                                                                                                    | 1825.4523  |
| <rmc(4)></rmc(4)>     | d          | Direction(N:north,S:south)                                                                                                    | Ν          |
| <rmc(5)></rmc(5)>     | DDDMM.mmmm | Longitude                                                                                                    | 12145.1214 |
| <rmc(6)></rmc(6)>     | d          | Direction(E:east,W:west)                                                                                                    | E          |
| <rmc(7)></rmc(7)>     | Z.Z        | Speed over ground (knots).                                                                                                    | 63.52      |
| <rmc(8)></rmc(8)>     | у.у        | Course over ground (reference to true north).                                                                                                    | 240.31     |
| <rmc(9)></rmc(9)>     | DDMMYY     | UTC date                                                                                                    | 281107     |
| <rmc(10)></rmc(10)>   | d.d        | (Null) or Magnetic variation (degrees)                                                                                                    |            |
| <rmc(11)></rmc(11)>   | v          | (Null) or Variation sense (E=east, W=west)                                                                                                    |            |
| <gga(1)></gga(1)>     | HHMMSS.sss | UTC Time                                                                                                    | 205950.000 |
| <gga(2)></gga(2)>     | DDMM.mmmm  | Latitude                                                                                                    | 1825.4523  |
| <gga(3)></gga(3)>     | d          | Direction(N:north,S:south)                                                                                                    | N          |
| <gga(4)></gga(4)>     | DDDMM.mmmm | Longitude                                                                                                    | 12145.1214 |
| <gga(5)></gga(5)>     | d          | Direction(E:east,W:west)                                                                                                    | E          |
| <gga(6)></gga(6)>     | q          | GPS quality indicator<br>(0 - Fix not available, or invalid 1 -<br>GPS SPS Mode, fix valid<br>2 - Differential, GPS SPS Mode, fix<br>valid<br>3 - GPS PPS Mode, fix valid) | 1          |
| <gga(7)></gga(7)>     | SS         | Number of satellites in use (in tracking),ss=012                                                                                                    | 05         |
| <gga(8)></gga(8)>     | h.h        | Horizontal dilution of precision h.h :<br>HDOP                                                                                                    | 2.0        |
| <gga(9)></gga(9)>     | a.a        | Antenna altitude re: mean-sea-<br>level (geoid)                                                                                                    | 59.0       |
| <gga(10)></gga(10)>   | М          | Units of antenna altitude, meters                                                                                                    | М          |
| <gga(11)></gga(11)>   | (Null)     | Geoidal separation (Not supported)                                                                                                    |            |
| <gga(12)></gga(12)>   | (Null)     | Units of geoidal separation (Not yet supported)                                                                                                    |            |
| <gga(13)></gga(13)>   | xx         | Age of Differential GPS                                                                                                    |            |
|                       |            | data(NULL)                                                                                                    |            |

| <gsa(1)></gsa(1)>   | а          | Mode:<br>A - Automatic<br>M - Manual (forced to operate in<br>2D or 3 D mode) | A          |
|---------------------|------------|-------------------------------------------------------------------------------|------------|
| <gsa(2)></gsa(2)>   | x          | Mode:<br>1 = Fix not available<br>2 = 2D<br>3 = 3D                            | 1          |
| <gsa(3)></gsa(3)>   | S          | 1 PRN number of satellites used in solution (NULL for unused fields)          |            |
| <gsa(4)></gsa(4)>   | S          | 2 PRN number of satellites used in solution (NULL for unused fields)          |            |
| <gsa(5)></gsa(5)>   | S          | 3 PRN number of satellites used in solution (NULL for unused fields)          |            |
| <gsa(6)></gsa(6)>   | S          | 4 PRN number of satellites used in solution (NULL for unused fields)          |            |
| <gsa(7)></gsa(7)>   | S          | 5 PRN number of satellites used in solution (NULL for unused fields)          |            |
| <gsa(8)></gsa(8)>   | S          | 6 PRN number of satellites used in solution (NULL for unused fields)          |            |
| <gsa(9)></gsa(9)>   | S          | 7 PRN number of satellites used in solution (NULL for unused fields)          |            |
| <gsa(10)></gsa(10)> | S          | 8 PRN number of satellites used in solution (NULL for unused fields)          |            |
| <gsa(11)></gsa(11)> | S          | 9 PRN number of satellites used in solution (NULL for unused fields)          |            |
| <gsa(12)></gsa(12)> | S          | 10 PRN number of satellites used<br>in solution (NULL for unused fields)      | )          |
| <gsa(13)></gsa(13)> | S          | 11 PRN number of satellites used<br>in solution (NULL for unused fields)      | )          |
| <gsa(14)></gsa(14)> | S          | 12 PRN number of satellites used<br>in solution (NULL for unused fields)      |            |
| <gsa(15)></gsa(15)> | p.p        | PDOP                                                                          |            |
| <gsa(16)></gsa(16)> | h.h        | HDOP                                                                          |            |
| <gsa(17)></gsa(17)> | V.V        | VDOP                                                                          |            |
| <gll(1)></gll(1)>   | DDMM.mmmm  | Latitude                                                                      | 1825.4523  |
| <gll(2)></gll(2)>   | d          | Direction(N:north,S:south)                                                    | N          |
| <gll(3)></gll(3)>   | DDDMM.mmmm | Longitude                                                                     | 12145.1214 |
| <gll(4)></gll(4)>   | d          | Direction(E:east,W:west)                                                      | E          |
| <gll(5)></gll(5)>   | HHMMSS.sss | UTC Time                                                                      | 205950.000 |
| <gll(6)></gll(6)>   | а          | Status (A=valid, V=invalid)                                                   | A          |
| <vtg(1)></vtg(1)>   | t.t        | Course Over Ground (degrees<br>True) 0 if over current DOP mask               |            |
| <vtg(2)></vtg(2)>   | Т          | Units: T - degrees True                                                       |            |
| <vtg(3)></vtg(3)>   | m.m        | Course Over Ground (degrees<br>Magnetic) 0 if over current DOP<br>mask        |            |
| <vtg(4)></vtg(4)>   | S.S        | Speed (knots). 0 if over current<br>DOP mask                                  |            |
| <vtg(5)></vtg(5)>   | Ν          | Units: N - knots                                                              |            |
| <vtg(6)></vtg(6)>   | g.g        | Speed (Km/hr). 0 if over current<br>DOP mask                                  |            |
| <vtg(7)></vtg(7)>   | K          | Units: K - Km/hr                                                              |            |

Examples:

\$,<TYPE>,<ID>,<FIX>,<DDM-MYY>,<HHMMSS>,<RMC(4)><RMC(3)>,<RMC(6)><RMC(5)>,<SPEED>,<ANGLE >,0,#<CR><LF><GLL(6)> a Status (A=valid,V=invalid)

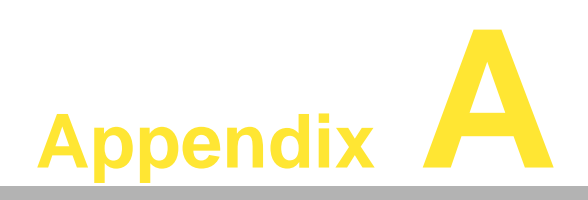

**Power consumption** 

# A.1 Power consumption

| Table A.1: VITA-350P power consumption table                     |                       |                          |  |  |
|------------------------------------------------------------------|-----------------------|--------------------------|--|--|
|                                                                  | TREK-305<br>connected | TREK-305<br>disconnected |  |  |
| power consumption of VITA-350P @ idle mode (base on 12V input)   | 2.76 W(230mA)         | 1.92 W(160mA)            |  |  |
| power consumption of VITA-350P @ normal mode (base on 12V input) | 3.72W(310mA)          | 1.92 W(160mA)            |  |  |
| boot times                                                       | 18 Secs               | ( no need )              |  |  |

Note!

1. VITA-350P doesn't support sleep mode.

2. Idle mode means backlight off.

| Table A.2: VITA-350P performance test result |                |               |         |  |  |  |
|----------------------------------------------|----------------|---------------|---------|--|--|--|
| Software                                     | Scope          | Test Result ( | score)  |  |  |  |
| MQBench 2.0a                                 | Video Graphic  | 1.269         | MQMarks |  |  |  |
|                                              | Int calc       | 365           |         |  |  |  |
|                                              | Double calc    | 122           |         |  |  |  |
| DBonch alpha 2                               | Circle draw    | 1209          |         |  |  |  |
| DBench alpha z                               | Rectangle draw | 1844          |         |  |  |  |
|                                              | Text draw      | 1783          |         |  |  |  |
|                                              | Scroll         | 75            |         |  |  |  |
|                                              | Inte           | 1161          |         |  |  |  |
|                                              | Float          | 101           |         |  |  |  |
| RMO Vor 0.31                                 | Draw           | 224           |         |  |  |  |
|                                              | Windows        | 152           |         |  |  |  |
|                                              | Memory         | 1203          |         |  |  |  |
|                                              | Total          | 568           |         |  |  |  |

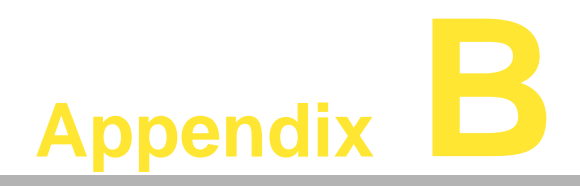

Advantech Demo utility for Server side

### **B.1** Advantech Demo utility for Server side

Executing the MRM server program on the server side.

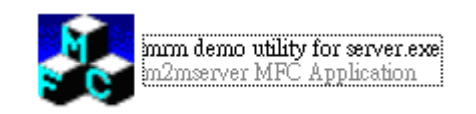

Execute the MRM demo utility on the Server side, where it will get IP address automatically.

Please be note that the "MRM demo utility" is only for demo purposes, you may see GPS data is transferred to the server side.

Example:

| <pre>\$,58,Advantech,V,171108,035143,,,0,0,0,# \$,58,Advantech,V,171108,035143,,,0,0,0,# \$,58,Advantech,V,171108,035143,,,0,0,0,# \$,58,Advantech,V,171108,035143,,,0,0,0,# \$,58,Advantech,V,171108,035143,,,0,0,0,# \$,58,Advantech,V,171108,035143,,,0,0,0,# \$,58,Advantech,V,171108,035143,,,0,0,0,# \$,58,Advantech,V,171108,035143,,,0,0,0,# \$,58,Advantech,V,171108,035143,,,0,0,0,# \$,58,Advantech,V,171108,035143,,0,0,0,# \$,58,Advantech,V,171108,035143,0,0,0,# \$,58,Advantech,V,171108,035143,0,0,0,# \$,58,Advantech,V,171108,035143,0,0,0,0,# \$,58,Advantech,V,171108,035143,0,0,0,0,0,0,0,0,0,0,0,0,0,0,0,0,0,0,0</pre> | * | OK<br>Cancel |
|----------------------------------------------------------------------------------------------------|---|--------------|
| \$,58,Advantech,V,171108,035143,,,0,0,0,#<br>\$,58,Advantech,V,171108,035143,,,0,0,0,#<br>\$,58,Advantech,V,171108,035143,,,0,0,0,#<br>\$,58,Advantech,V,171108,035143,,,0,0,0,#<br>\$,58,Advantech,V,171108,035143,,,0,0,0,#<br>\$,58,Advantech,V,171108,035143,,,0,0,0,#                                                                                                    |   | ,            |
|                                                                                                    | * |              |

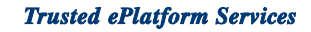

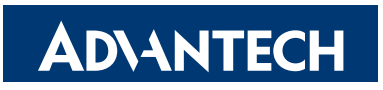

### www.advantech.com

Please verify specifications before quoting. This guide is intended for reference purposes only.

All product specifications are subject to change without notice.

No part of this publication may be reproduced in any form or by any means, electronic, photocopying, recording or otherwise, without prior written permission of the publisher.

All brand and product names are trademarks or registered trademarks of their respective companies.

© Advantech Co., Ltd. 2008